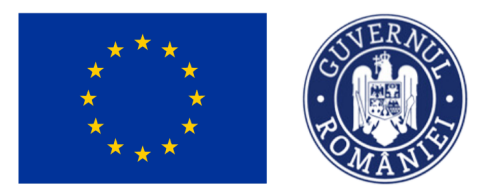

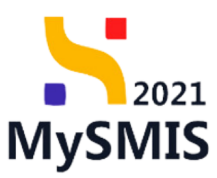

# Manual de utilizare MySMIS2021 Front Office

EVALUARE

Versiune manual 2.0. Versiune aplicație 1.0.0 Redactat de Direcția de Coordonare SMIS și IT (DCSMISIT) Manual de utilizare MySMIS2021\_Evaluare\_proiecte\_FO Pag. 1 din 40

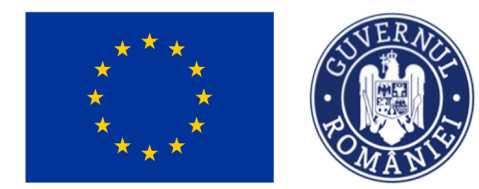

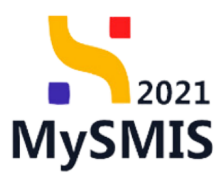

| INTRODUCERE                                      | 4  |
|--------------------------------------------------|----|
| Accesare modul                                   | 5  |
| Tipuri de evaluare                               | 7  |
| Stări/statusuri ale proiectelor                  | 8  |
| Secțiunea 1 - Meniu General                      | 11 |
| 1.1. Etape proiect                               | 11 |
| Secțiunea 2 - Evaluare                           | 12 |
| 2.1. Clarificare                                 | 12 |
| 2.1.1. Cerere de clarificare primită             | 15 |
| 2.1.2. Transmitere cerere de clarificare primită | 24 |
| 2.2. Decizie                                     |    |
| 2.2.1. Adaugă contestație                        |    |
| 2.2.2. Blochează                                 |    |
| 2.2.3. Transmite                                 |    |
| 2.3. Contestație                                 |    |
| 2.4 Retragere                                    |    |

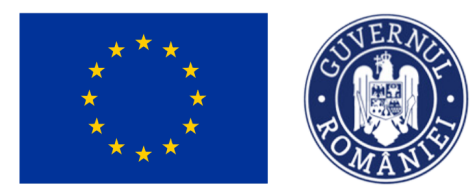

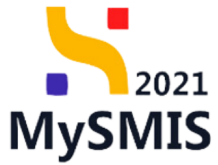

# EVIDENȚA MODIFICĂRILOR MANUALULUI DE UTILIZARE

| Nr. crt. | Versiune<br>manual | Versiune<br>aplicație | Data modificare | Descriere modificare                           |
|----------|--------------------|-----------------------|-----------------|------------------------------------------------|
| 1        | 1                  | 1.0.0.                | Septembrie 2023 | Constituire manual                             |
| 2        | 2                  | 1.0.0                 | Noiembrie 2023  | Actualizare - includere<br>secțiunea Retragere |
| 3        |                    |                       |                 |                                                |

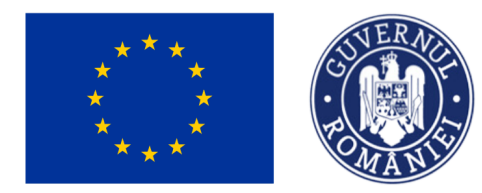

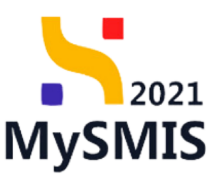

# INTRODUCERE

MySMIS2021/SMIS2021+ - reprezintă sistemul informatic unitar dezvoltat pentru gestionarea asistenței financiare nerambursabile aferente perioadei financiare 2021-2027, gestionat de Ministerul Investițiilor și Proiectelor Europene (MIPE), care are posibilitatea să interacționeze eficient cu sistemul informatic al Comisiei Europene, denumit în continuare SFC 2021, și care este proiectat având la bază principiul asigurării interoperabilității cu alte sisteme informatice, astfel încât să poată oferi în orice moment situații operative de ansamblu, precum și raportări specifice și detaliate, în funcție de nevoile utilizatorilor.

MySMIS2021/SMIS2021+ este un sistem de schimb electronic de date între beneficiari și autoritățile responsabile de programe, dezvoltat în conformitate cu prevederile art. 69 din Regulamentul (UE) 2021/1.060.

Sistemul permite beneficiarilor să prezinte, într-o singură transmitere, toate informațiile necesare sistemelor de gestiune și control ale programelor.

În acest context arhitectura MySMIS2021 reflectă toate etapele ciclului de viață al unui proiect.

Interfața sistemului MySMIS2021 pentru utilizatorii Front Office se găsește la adresa https://mysmis2021.gov.ro/.

Aplicația are în prezent următoarele module funcționale:

• modulul Autentificare - permite operațiuni legate de autentificarea utilizatorilor care accesează interactiv aplicația (creare, validare, logare, modificare cont) și operațiuni

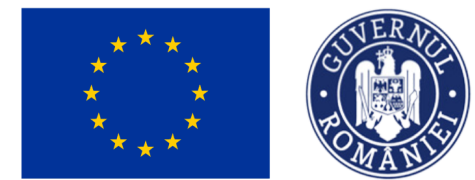

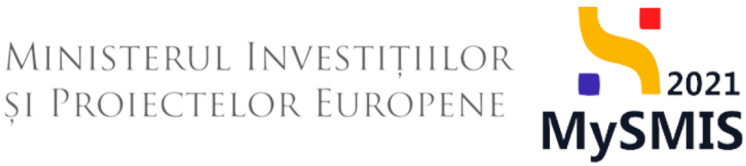

legate de autorizarea accesului la resursele aplicației MySMIS a utilizatorilor interactivi autentificați;

 modulul Proiecte - dedicat solicitanților de finanțare în vederea depunerii cererilor de finanțare.

Notă: Imaginile din capturile de ecran prezentate pot fi diferite de imaginile regăsite în mediul de producție (aceste capturi sunt extrase din mediul de testare) la diferitele stadii de dezvoltare ale aplicației. Singurele diferențe dintre cele două medii sunt de afișare (design), funcționalitățile fiind aceleași.

### Accesare modul

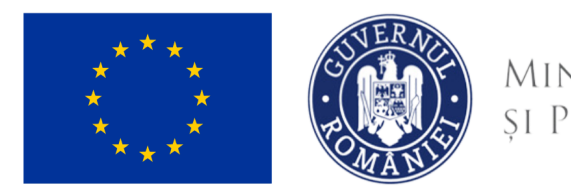

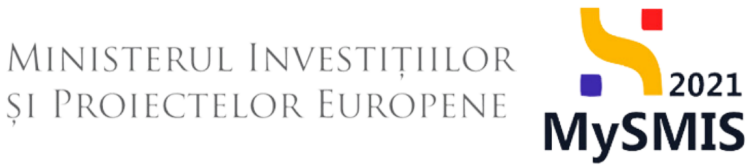

Aplicația MySMIS2021 - Front Office (FO) se accesează la adresa: <u>https://mysmis2021.gov.ro/</u>.

După autentificare, aplicația afișează pagina principală. Din aceasta, se accesează

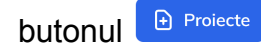

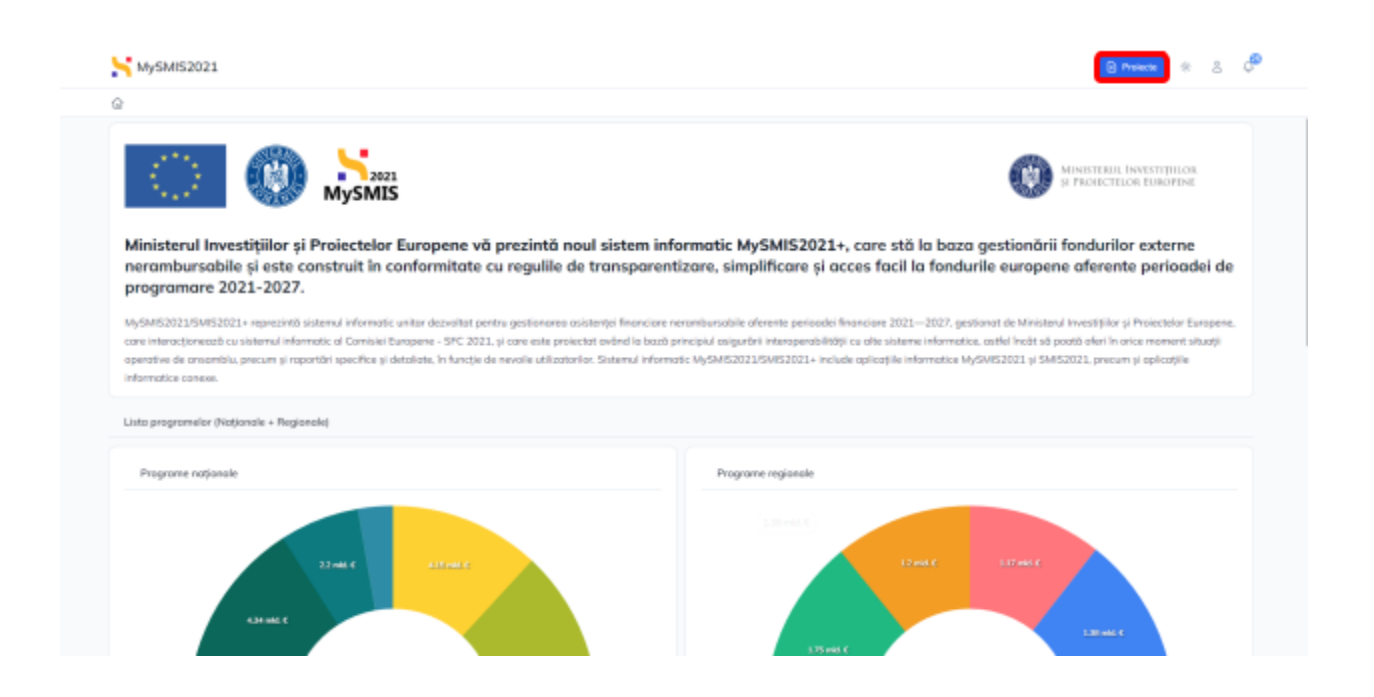

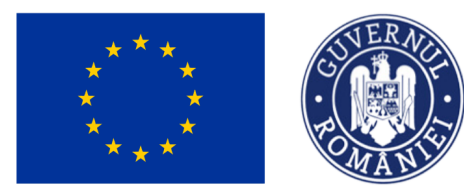

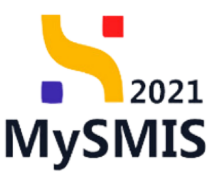

# Tipuri de evaluare

Evaluarea proiectelor depuse se desfășoară electronic prin aplicația MySMIS2021 după cum urmează:

- verificarea administrativă (Declarația unică) se va face prin autoevaluare de către solicitant în FO, urmând ca în etapa de contractare să transmită documentele suport aferente cerințelor pe care şi le-a asumat prin semnarea declarației unice;
- evaluarea preliminară (EP) se va utiliza de către autoritățile care gestionează Fondul Social European (FSE);
- evaluarea tehnico-financiară (ETF) realizată pe baza criteriilor definite în BO la nivel de apel;

Pe parcursul evaluării, statusul (starea) proiectului se va modifica atât în FO cât și în BO în funcție de momentul etapei.

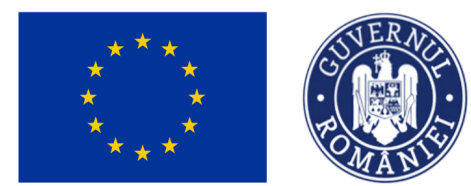

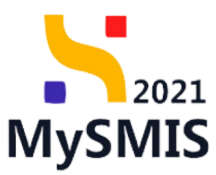

### Stări/statusuri ale proiectelor

Pe durata de viață a unui proiect, starea/statusul acestuia se schimbă în funcție de etapele prin care trece, după cum urmează:

| STARE                             | DESCRIERE                                                                                                    |
|-----------------------------------|----------------------------------------------------------------------------------------------------|
| O Draft                           | Proiectul este în schiță, în contul utilizatorului (beneficiarului).<br>Secțiunile proiectului se pot modifica/edita.<br>Proiectul nu este vizibil în interfața Back Office. |
| Depus                             | Proiectul a fost blocat și transmis la autoritatea responsabilă.                                                                                                    |
| Admis                             | Proiectul a fost admis în urma evaluării (EP/ETF).                                                                                                    |
| In evaluare                       | Proiectul se află în etapa de evaluare (EP/ETF).                                                                                                    |
| O In clarificare                  | Proiectul este în evaluare, iar comisia a transmis o solicitare de clarificare către beneficiar.                                                                             |
| • Gata de transmitere clarificare | Proiectul a fost modificat/actualizat și s-au introdus informații pentru a răspunde la clarificare. Proiectul nu este versionat până la transmiterea clarificării.           |
| O In precontractare               | Proiectul a fost selectat pentru finanțare.                                                                                                    |
| Respins                           | Proiectul a fost respins în etapa de evaluare (EP/ETF).                                                                                                    |

Versiune manual 2.0. Versiune aplicație 1.0.0 Redactat de Direcția de Coordonare SMIS și IT (DCSMISIT) Manual de utilizare MySMIS2021\_Evaluare\_proiecte\_FO

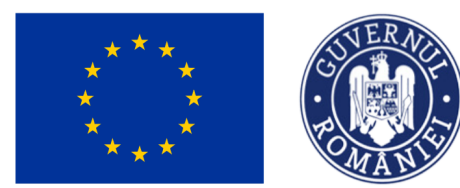

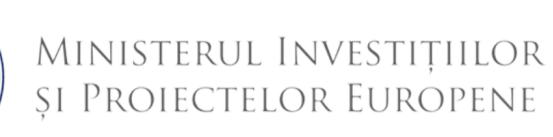

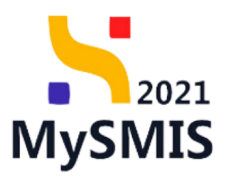

| Retragere solicitata | <ul> <li>Status intermediar. Beneficiarul a solicitat retragerea proiectului după depunere.</li> <li>Observație</li> <li>Stările ce nu permit retragerea: <ul> <li>Selectat pentru finanțare</li> <li>Propus ca rezervă</li> <li>Propus spre finanțare</li> <li>Contestație ETF respinsă</li> <li>Contestație EP respinsă</li> <li>Retras</li> <li>Respins EP</li> <li>Respins ETF</li> </ul> </li> </ul> |
|----------------------|----------------------------------------------------------------------------------------------------|
| Retras               | Proiectul a fost retras de către beneficiar.                                                                                                    |

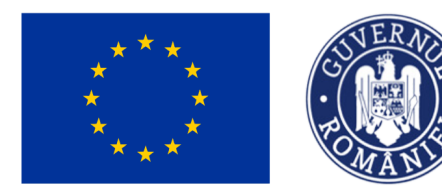

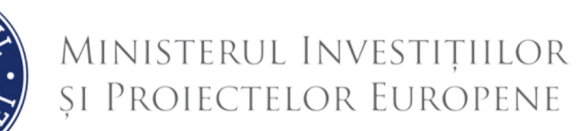

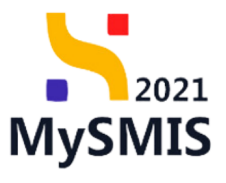

te proiecte 🔅 & 🖉

#### MySMIS2021 PREPROD

| Proiect                                                  |                                                                    |                                                      |                                   |                    |                  |                  |                     |
|----------------------------------------------------------|--------------------------------------------------------------------|------------------------------------------------------|-----------------------------------|--------------------|------------------|------------------|---------------------|
| Proiecte                                                 |                                                                    |                                                      |                                   |                    |                  |                  | Asociere în proiect |
| Proiectele mele                                          |                                                                    |                                                      |                                   |                    |                  | •                | Filtre 🕑 Adaugă     |
| Project o                                                | Apel o                                                             | Dată închidere apel 🔹                                | Stare 👳                           | Parteneri 🔋        |                  | Rol propriu 🔹    | Acțiuni             |
| Dorel<br>Cod SMIS: <u>338805</u> (\$                     | PS/1113/PS_P7/OP4/RSO4.5/PS_P7_RSO4.5_A<br>Investiții în oncologie | 12 16-12-2023 00:00<br>3 Iuni până la închidere apel | O Draft                           | ta Nik M. Mirela   |                  | Proprietar lider | <u>þ</u>            |
| Project Test NMM 8 230908<br>Cod SMIS: 338669 (B)        | PAP/1585/PAP_P2/OP2<br>Test Adrian 1                               | 31-08-2042 11:30<br>227 Iuni până la închidere apel  | Respins                           | III ENTITATE TEST  |                  | Proprietar lider | þ                   |
| project test 8.09.2023<br>Cod SMIS: <u>336648</u> (2)    | PAP/1585/PAP_P2/OP2<br>Test Adrian 1                               | 31-08-2042 11:30<br>227 Iuni până la închidere apel  | Admis                             | Be ACADEMA         |                  | Proprietar lider | D                   |
| Project Test NMM 2 evaluare 230906<br>Cod SMIS: 338619   | PAP/1585/PAP_P2/OP2<br>Test Adrian 1                               | 31-08-2042 11:30<br>227 Iuni până la închidere apel  | O In darificare                   | Se ENTITATE TEST   |                  | Proprietar lider | D                   |
| Project Test NMM 2 evaluare 230906<br>Cod SMIS: 338641 @ | PAP/1585/PAP_P2/OP2<br>Test Adrian 1                               | 31-08-2042 11:30<br>227 Iuni până la închidere apel  | O In precontractare               | IIII ENTITATE TEST |                  | Proprietar lider | þ                   |
| Project Test NMM evaluare 230906<br>Cod SMIS: 338639 (B) | PAP/1585/PAP_P2/OP2<br>Test Adrian 1                               | 31-08-2042 11:30<br>227 Iuni până la închidere apel  | Respins                           | III ENTITATE TEST  |                  | Proprietar lider | þ                   |
| Project Test NMM 7 230830<br>Cod SMIS: 338541 (3)        | PAP/1585/PAP_P2/OP2<br>Test Adrian 1                               | 31-08-2042 11:30<br>227 Iuni până la închidere apel  | O Draft                           | Be ACADEMA         |                  | Proprietar lider | 9 🗹                 |
| Prolect Test NMM 6 230830<br>Cod SMIS: <u>338525</u>     | PAP/1585/PAP_P2/OP2<br>Test Adrian 1                               | 31-08-2042 11:30<br>227 Iuni până la închidere apel  | In evaluare                       | Be ACADEMA         |                  | Proprietar lider | ø                   |
| Project Test NMM 5 230830<br>Cod SMIS: <u>338524</u>     | PAP/1585/PAP_P2/OP2<br>Test Adrian 1                               | 31-08-2042 11:30<br>227 Iuni până la închidere apel  | Retras                            | III ACADEMA        |                  | Proprietar lider | þ                   |
| Project Test NMM 4 230830<br>Cod SMIS: <u>338500</u> (B) | PAP/1585/PAP_P2/OP2<br>Test Adrian 1                               | 31-08-2042 11:30<br>227 Iuni până la închidere apel  | C Gata de transmitere clarificare | lie ACADEMA        |                  | Proprietar lider | ۵                   |
| Elemente pe paginá:                                      |                                                                    |                                                      |                                   |                    |                  | 1-10 din         | 39 IC ( > >I        |
| Apeluri                                                  |                                                                    |                                                      |                                   |                    |                  |                  | <b>T</b> Filtre     |
| Apel 💠                                                   |                                                                    | Objective specifice                                  | Program                           |                    | Dată deschidere  | Dată închidere 🔅 | Acțiuni             |
| Test IF 18.09.2023                                       |                                                                    | RSO1.2 - FEDR                                        | Program Regional Nord-V           | /est               | 18-09-2023 12:23 | 19-09-2023 10:00 | •                   |
|                                                          |                                                                    |                                                      |                                   |                    |                  |                  |                     |

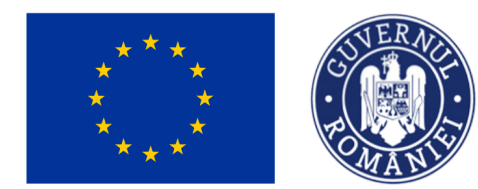

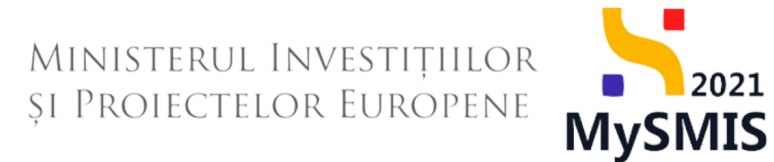

După depunerea proiectului se vizualizează în zona de secțiuni, trei categorii de meniu:

### General, Evaluare și Proiect.

| MySMIS2021 PROMOD                      |                                                                             |                                                              |                                                                       | til Producte 🗴 8. d <sup>12</sup> |
|----------------------------------------|-----------------------------------------------------------------------------|--------------------------------------------------------------|-----------------------------------------------------------------------|-----------------------------------|
| hist histlet WN odust 2001-1           | Advet                                                                       |                                                              |                                                                       |                                   |
| General<br>The Dage protect            | Point Tet MMM evaluate 230816 - 1                                           |                                                              |                                                                       |                                   |
| Industri                               | A to a poliekcha nodikál augo poleckál verá                                 | va priežului este 1                                          |                                                                       |                                   |
| Cethore                                | Apel<br>And/1536/And-JUCKE(552.1/And-A11 - spelltest & sugust               | r orus                                                       | Batil India<br>16-08-204                                              | inn<br>42 102 10                  |
| In Deside                              | ter<br>Biter                                                                | Concreaned<br>2000/2010                                      | End another<br>3383482-12                                             | n<br>De 0                         |
| Protect<br>Versions protect *          | timetine question<br>0521 - Hold No 0521 Unorrownea activitätior davabile d | a coacilitat, mai des coglonas competitivități protucției de | aconciliusi, ariguniesi tototati dunabilitaka activitipite de parquet | fra mellului                      |
| 1-360-003-003 V                        | Partness in project                                                         |                                                              |                                                                       |                                   |
| Salicitum                              | Define juristic                                                             | 50 ·                                                         | Tai proprio                                                           | Artfund                           |
| Apple and                              | AC4270-18                                                                   | iler .                                                       | Proprietar fider                                                      |                                   |
| AL ACADIMA                             | Decomente alagate                                                           |                                                              |                                                                       |                                   |
| Reponabil project / Resoana do contact |                                                                             |                                                              |                                                                       |                                   |
| Attribute project                      |                                                                             |                                                              | KD.                                                                   |                                   |
| Capacitate solutant                    |                                                                             |                                                              | ER.                                                                   |                                   |
| ACADIMA                                |                                                                             | Sales<br>Monardan no                                         | M na codine inegitikat.<br>Horz date disposibile is and tabel.        |                                   |
| In Localizate protect                  |                                                                             |                                                              |                                                                       |                                   |
| CB Clinective protect                  |                                                                             |                                                              |                                                                       |                                   |
| h Justifican / Cardent / Nelword Ji /  |                                                                             |                                                              |                                                                       |                                   |

### Secțiunea 1 - Meniu General

### **1.1. Etape proiect**

În această secțiune se vizualizează istoricul etapelor pe care proiectul le-a parcurs. Fiecare etapă este însoțită de link, pentru vizualizarea detaliilor acesteia.

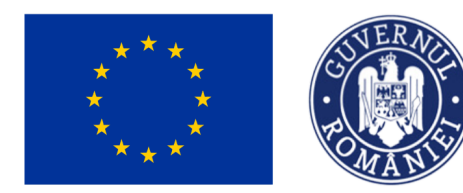

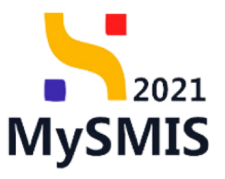

\* 8 🖓

#### 

| Project Project Test NMM 4 230830 Is         | Istoric proiect                                                                                                    |                                                                                               |                                    |
|----------------------------------------------|----------------------------------------------------------------------------------------------------|-----------------------------------------------------------------------------------------------|------------------------------------|
| General                                      | Proiect Test NMM 4 230830                                                                                                    |                                                                                               |                                    |
| Et Etape project                             | △ Aveți o clarificare în curs. Pentru a transmite răspunsul, trebuie să depuneți o nouă ve                                                | rsiune de proiect.                                                                            |                                    |
| Evaluare                                     |                                                                                                    |                                                                                               |                                    |
| CI Clarificare                               | Apel<br>PAP/1585/PAP_P2/OP2 - Test Adrian 1                                                                                               |                                                                                               | Dată închidere<br>31-08-2042 11:30 |
| De Decizie                                   | Stare                                                                                                    | Cod SMIS                                                                                      | Cod asociere                       |
| Co Contestație                               | C Gata de transmitere clarificare                                                                                                    | 338500 @                                                                                      | <u>338500-677</u> B                |
| Proiect<br>Versiune proiect *                | Obiective specifice<br>OS2.1 - FEAMPA - OS2.1_Promovarea activităților durabile de acvacultură, mai ales creșter                          | ea competitivității producției din acvacultură, asigurând totodată durabilitatea activitățilo | r din perspectiva mediului         |
| Ultima versiune V                            | Paras moderat                                                                                                    |                                                                                               |                                    |
| Solicitant                                   | Solicitare prelungire termen de rispuns la cererea de clarificare acceptată →<br>Numă irregistrare 1362 (31-06-2031732                    |                                                                                               |                                    |
| Ac ACADEMA                                   | Versiune project: 1                                                                                                    |                                                                                               |                                    |
| Re Responsabil proiect / Persoana de contact | Solicitare prelungire termen de raspuns la cererea de clarificare 🦻<br>Numár inregistrare: 1280 / 31-08-2023 17:25<br>Versiune prolect: 1 |                                                                                               |                                    |
| At Atribute proiect                          | Cerere de clarificare →<br>Numár inregistrare: 1273 / 31-08-2023 1643<br>Versume project: 1                                               |                                                                                               |                                    |
| Capacitate solicitant                        |                                                                                                    |                                                                                               |                                    |
| AC ACADEMA                                   | Evaluare E1+ inceputa →     Numär inregistrare: 1270 / 31-08-2023 16:35     Verslue project 1                                             |                                                                                               |                                    |
| Lo Localizare proiect                        | Project depus →                                                                                                    |                                                                                               |                                    |
| Ob Objective project                         | → Numär inregistrare: 1101 / 30-08-2023 10:15<br>Versiume prolect: 1                                                                      |                                                                                               |                                    |
| Justificare / Context / Relevanță /          |                                                                                                    |                                                                                               |                                    |

### Secțiunea 2 - Evaluare

### 2.1. Clarificare

Din secțiunea Evaluare se accesează meniul

Aplicația deschide fereastra Clarificări în care informația este structurată pe două secțiuni:

- → Detalii proiect codul şi denumirea apelului pe care proiectul a fost creat, data închiderii apelului, starea proiectului, codul SMIS al proiectului şi Codul de asociere în proiect;
- → Clarificări etapa de evaluare în care se află proiectul, versiunea proiectului, data primire clarificare, modifică parteneriat, data limită răspuns, stare şi acțiuni disponibile.

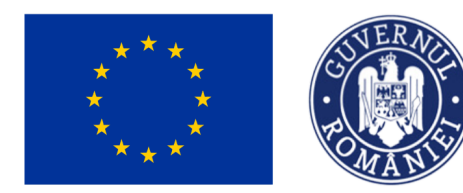

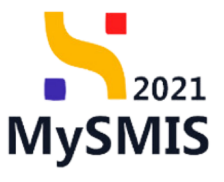

tg Proiecte 🔅 🖇 🖓

#### 

| Proiect Proiect evaluare 10 aug Clarifica    | xe                                                                                      |                              |                                      |                                   |                                  |           |         |
|----------------------------------------------|-----------------------------------------------------------------------------------------|------------------------------|--------------------------------------|-----------------------------------|----------------------------------|-----------|---------|
| General<br>R Etape proiect                   |                                                                                         | versiune de proiect.         |                                      |                                   |                                  |           |         |
| Evaluare                                     | Apel                                                                                    |                              |                                      |                                   | Dată închidere                   |           |         |
| De Decizie                                   | PAP/1536/PAP_P2/OP2/OS2.1/PAP_A11 - apel test 9 august PT GRILA<br>Stare                | Cod SMIS                     |                                      |                                   | 16-08-2042 02:00<br>Cod asociere |           |         |
| Co Contestație                               | O In clarificare Objective specifice                                                    | <u>338304</u> 🕀              |                                      |                                   | 338304-388 🕃                     |           |         |
| Versiune project *                           | OS2.1 - FEAMPA - OS2.1_Promovarea activităților durabile de acvacultură, mai ales creșt | erea competitivității produc | ției din acvacultură, asigurând toti | odatā durabilitatea activitāților | din perspectiva mediului         |           |         |
| Ultima versiune                              | Clarificări                                                                             |                              |                                      |                                   |                                  |           |         |
| Solicitant                                   | Etapă evaluare                                                                          | Versiune proiect             | Dată primire                         | Modifică parteneriat              | Data limitā rāspuns              | Stare     | Acțiuni |
| Ap Aplicanți                                 | ${\rm I}\!\!\!\!\!\!\!\!\!\!\!\!\!\!\!\!\!\!\!\!\!\!\!\!\!\!\!\!\!\!\!\!\!\!\!\!$       | 3                            | 31-08-2023 17:45                     | Nu                                | 01-09-2023 17:30                 | O Primită | ø       |
| At ATP COM S.R.L. / 1                        | O Evaluare tehnică și financiară                                                        | 2                            | 31-08-2023 11:18                     | Da                                | 03-09-2023 13:30                 | Transmisă | ଭ       |
| Pr PRIMARIA TESTARE / Departament 1          | 🔿 Evaluare tehnică și financiară                                                        | 1                            | 31-08-2023 10:08                     | Nu                                | 03-09-2023 11:00                 | Transmisă | Q       |
| Re Responsabil proiect / Persoana de contact |                                                                                         |                              |                                      |                                   |                                  |           |         |
| Capacitate solicitant                        |                                                                                         |                              |                                      |                                   |                                  |           |         |
| At ATP COM S.R.L. / 1                        |                                                                                         |                              |                                      |                                   |                                  |           |         |
| Pr PRIMARIA TESTARE / Departament 1          |                                                                                         |                              |                                      |                                   |                                  |           |         |
| Lo Localizare proiect                        |                                                                                         |                              |                                      |                                   |                                  |           |         |

Acțiunile disponibile în funcție de starea clarificării sunt:

| STARE                         | ACŢIUNE | DESCRIERE                                                                                                    |
|-------------------------------|---------|----------------------------------------------------------------------------------------------------|
| O Primită                     | ଭ       | Aplicația deschide pagina de răspuns la cererea de clarificare.                                                                             |
| În curs de completare răspuns | ଭ       | Aplicația deschide pagina de răspuns la cererea de clarificare în care anterior, s-a început redactarea răspunsului.                        |
| Transmisă                     | ଭ       | <ul> <li>Aplicația deschide pagina aferentă Cererii de clarificare.</li> <li>Utilizatorul efectua următoarele acțiuni:</li> <li>→</li></ul> |

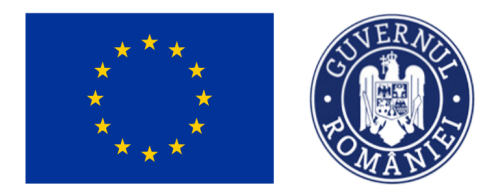

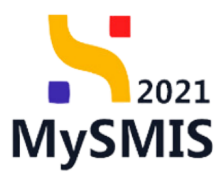

t8 Proiecte 🔅 🖇 🖓

| → D Previzualizează cererea de<br>clarificări, anexele şi documentele<br>ataşate. |
|-----------------------------------------------------------------------------------|
| Solicitare de prelungire termen clarificare<br>transmisă.                         |
| Solicitare de prelungire termen clarificare aprobată de către autoritate.         |

#### 

| Proiect Proiect evaluare 10 aug Clari        | ficare Clarificare 31-08-2023 10:08                                                                                                    |                                                                                                    |                                                                                                    |                                                                                                    |
|----------------------------------------------|----------------------------------------------------------------------------------------------------|----------------------------------------------------------------------------------------------------|----------------------------------------------------------------------------------------------------|----------------------------------------------------------------------------------------------------|
| General<br>Et Etape proiect                  | Project evaluare 10 aug                                                                                                    | nsmite riksnunsul trebuje să denuneți n nnuă versiune de project.                                                                                                    |                                                                                                    |                                                                                                    |
| Evaluare                                     |                                                                                                    |                                                                                                    |                                                                                                    |                                                                                                    |
| C Clarificare                                | Apel<br>PAP/1536/PAP_P2/OP2/OS2.1/PAP_A11 - a                                                                                                    | pel test 9 august PT GRILA                                                                                                    |                                                                                                    | Dată închidere<br>16-08-2042 02:00                                                                                                    |
| De Decizie                                   | Stara                                                                                                    | Cod SMIS                                                                                                    |                                                                                                    | End society                                                                                                    |
| Co Contestație                               | O In clarificare                                                                                                    | 338304 E                                                                                                    |                                                                                                    | 338304-388 G                                                                                                    |
| Proiect<br>Versiune proiect *                | Oblective specifice<br>OS2.1 - FEAMPA - OS2.1_Promovarea activ                                                                                                    | ităților durabile de acvacultură, mai ales creșterea competitivității produ                                                                                                    | cției din acvacultură, asigurând totodată durabilitatea activităț                                                                                                    | ilor din perspectiva mediului                                                                                                    |
| Ultima versiune V                            | Cerere de clarificare                                                                                                    |                                                                                                    |                                                                                                    |                                                                                                    |
| Solicitant                                   | Etapă evaluare                                                                                                    |                                                                                                    |                                                                                                    | Document                                                                                                    |
| At ATP COM S.R.L. / 1                        | Dată primire                                                                                                    | Datā limitā rāspuns                                                                                                    | Modifică parteneriat                                                                                                    | Stare                                                                                                    |
| Pr PRIMARIA TESTARE / Departament 1          | 31-08-2023 10:08                                                                                                    | 03-09-2023 11:00                                                                                                    | Nu                                                                                                    | • Transmisă                                                                                                    |
| Re Responsabil proiect / Persoana de contact | Continut<br>Lorem ipsum dolor sit amet, consectetur a<br>pulvinar pulvinar. Pellentesque ligula nisi, fi<br>vehicula lacreet. Donec at auctor turpis. Ve<br>ornare. Pellentesque libero lorem, bibendu<br>eros eu felis blandit susjoit. Nullam cono, | dipiscing elit. Vivamus sodales sed augue id gravida. Vivamus id leo nec<br>eugiat vei ipsum sit amet, convalis scelerisque felis. Pellentesque tempo<br>stibulum pellentesque ultrices arcu a pretium. Nunc ac lacus uma. Nam<br>m eget sollicitudin eget, egestas sit amet est. Nulla consectetur elit ut m<br>e saterie eu vulorutate tempor. Leo velle convalis turis non pulvirar m | dui dictum ormare ut nec massa. Fusce ut sollicitudin mi. Pelle<br>r facilisis felis vel dapibus. Donec quis nisi ac neque venenatis<br>ed enim in orci semper finibus. Ut interdum enim ac tortor pl<br>etus elementum, sit amet pharetra dolor pharetra. Mauris fuisi<br>us nihb et pouz. Curabitur in ex ouis leo laorete romar. Null | Hospia punc punc, bilmidi eu congel id, sepitio in rest. Macentes et justo a felis<br>consecteur, bulcup, luctus onnes gium as codales Caubibus es nors als annel Bero<br>separat lutures. Sognatibus autorado con non escito mesender a forcesentaria uma<br>logie. Beros es congue gravita. Ettam voluptat et est de condimentura. Reletenceja vel<br>a folicil. Coss feneros furra as cuan dangotos finilos. Vestibus mesentas losses em es<br>a folicil. Coss feneros furras a cuan dangotos finilos. Vestibutos mesentas libero sem es<br>a folicil. Coss feneros furras a cuan dangotos finilos. Vestibutos mesetas libero sem es<br>a folicil. Coss feneros furras a cuan dangotos finilos. Vestibutos mesetas libero sem es<br>a folicil. Coss feneros furras a cuan dangotos finilos. Vestibutos mesetas libero sem es<br>a folicil. Coss feneros finilos das sem estas libero sem estas libero sem estas<br>de libero sem estas finilos das sem estas libero sem estas libero sem es<br>a folicil. Coss feneros finilos das sem estas libero sem estas libero sem estas<br>de libero sem estas liberos das sem estas liberos das sem estas liberos das sem estas<br>de liberos das sem estas liberos das sem estas liberos das sem estas liberos das sem estas<br>de liberos das sem estas liberos das sem estas liberos das sem estas liberos das sem estas<br>das sem estas liberos das sem estas liberos das sem estas liberos das sem estas<br>das sem estas liberos das sem estas liberos das |
| Capacitate solicitant                        | imperdiet lorem elementum a. Nam gravid                                                                                                    | la rutrum nulla, id cursus diam dictum nec. Etiam id mollis nulla. Fusce pr<br>Ila ac, acestas loram, Sad farmantum necus odio, non finitus ligula faci                                                                                                    | osuere malesuada sapien, nec pellentesque nunc fermentum e                                                                                                    | fficitur. Nam auctor semper diam, sed ultricies neque. Sed eu dapibus diam.                                                                                                    |
| At ATP COM S.R.L. / 1                        | euismod sem egestas vestibulum. Praesent                                                                                                    | t eget turpis et sem rhoncus pellentesque et eu mauris. Suspendisse luct                                                                                                    | us lectus mi, et auctor leo rhoncus ut. Curabitur iaculis orci id 1                                                                                                    | tellus elementum eleifend. Integer cursus nunc id libero congue, sed sollicitudin diam                                                                                                    |
| Pr PRIMARIA TESTARE / Departament 1          | rhoncus velit sed eros tempus, vel dictum a<br>blandit, justo enim vestibulum risus, vitae c<br>eget molestie lectus, nec ultrices dui. Cras                                                                                                    | nus priaretta scelensigue quarri vesudulum Mollis. Integer Velicula fortor<br>ante ultrices. Ut sollicitudin, est ac pharetra ultrices, felis est placerat ipsu<br>uzusus magna mauris et eros. Donce eget portitor sem. Suspendisse viv<br>tristique efficitur ex, a semper erat imperdiet non. Phasellus facilisis port                                                                | me useo maximus, quis granda magna Dibendum. Sed at iak<br>m, eu semper turpis nisi id elit. Vestibulum ante ipsum primis<br>irra dapibus diam, ac elementum nisi mollis a. Vivamus facilisis<br>itor tortor, eu pellentesque nisi. Vestibulum dignissim, nisi ut d                                                                      | uin nunc Heinenseque esi quant, lucus vinee congué ses, placerat eget nis. Vestibulum<br>in faucibus orci lucus et ultrices posuere cubilia curae; Nullam cursus, ex et tincidunt<br>justo maximus, malesuada augue sit amet, posuere sapien. Suspendisse potenti. Ut<br>consequat ultrices, eros massa fermentum risus, eget malesuada nisi tortor et felis. In                                                                                                    |
| Lo Localizare project                        | arcu mi, dignissim vel sapien quis, condime                                                                                                    | antum aliquam mi. Nam suscipit tringilla mauris a volutpat. Curabitur vel                                                                                                    | nunc eget massa ornare efficitur. Donec tempus, lorem a dicti                                                                                                    | um aliquam, neque lectus mattis lorem, porta molestie ipsum nunc et ex. Quisque                                                                                                    |

| * * * |
|-------|
|-------|

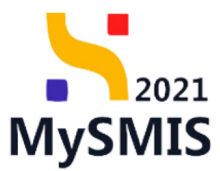

| General                                                                                                    | egestas augue non orci porttitor, ut venenati |                                                                                           |         |
|----------------------------------------------------------------------------------------------------|-----------------------------------------------|-------------------------------------------------------------------------------------------|---------|
| Et Etape proiect                                                                                                    | Anexe                                         |                                                                                           |         |
| Evaluare                                                                                                    | Nume o                                        |                                                                                           | Acțiuni |
| C Clarificare                                                                                                    | scrisoare modif buget clarif 1.pdf            |                                                                                           | ¥ 0     |
| De Decizie<br>Co Contestație                                                                                                    | Räspuns cerere de clarificare                 |                                                                                           |         |
| Proiect                                                                                                    | Rispuns<br>Biabiabiasaa                       |                                                                                           |         |
| Versiune proiect * Ultima versiune                                                                                                    | Documente atașate                             |                                                                                           |         |
| Solicitant           Apilcanti           Apilcanti           At ATP COM S.R.L./1           P           PREMARIA TESTARE / Departament 1           Responsabil project / Persona de contact |                                               | Tabelul nu conține îrregistrari.<br>Momentan nu există date disponibile în acest tabel.   |         |
| At Atribute proiect                                                                                                    | Solicitäri prelungire termen                  |                                                                                           |         |
| Capacitate solicitant                                                                                                    |                                               |                                                                                           |         |
| At ATP COM S.R.L / 1 Pr PRIMARIA TESTARE / Departament 1                                                                                                    |                                               | Tabelul nu conține înregistrari.<br>Momentari nu există date disconțibile în acest tabel. |         |
| Lo Localizare proiect                                                                                                    |                                               | menterier no ensee one organisment over the build                                         |         |

### 2.1.1. Cerere de clarificare primită

În cazul în care s-a primit cererea de clarificare, beneficiarul este notificat pe e-mail și în

aplicație, la

Se accesează secțiunea Clarificare  $\rightarrow$  Acțiuni  $\bigcirc \rightarrow$  aplicația deschide pagina Cerere de clarificări.

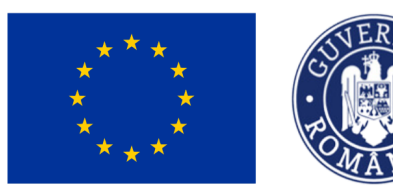

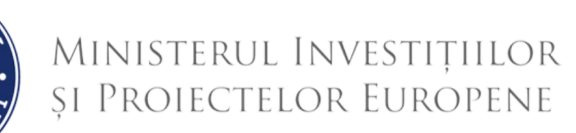

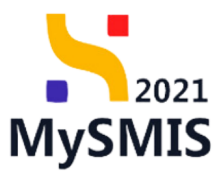

| MySMIS2021 MUNCO                             |                                                                                                    |                                                                                           |                               |                                                                                                    |                             |                        | 12 | * 5            | ೆ   |
|----------------------------------------------|----------------------------------------------------------------------------------------------------|-------------------------------------------------------------------------------------------|-------------------------------|----------------------------------------------------------------------------------------------------|-----------------------------|------------------------|----|----------------|-----|
| heat     heat     heathermalize              | artur Datter 2022210                                                                                                    |                                                                                           |                               |                                                                                                    |                             |                        |    |                |     |
| General                                      | Protect Test MMM 2 230829                                                                                                    |                                                                                           |                               |                                                                                                    |                             |                        |    |                |     |
| It Represent                                 | 🛆 Aufjis derflam in och Amtri i stammin de                                                                                                    | partal, hebrical depa                                                                     | ntj o rosli veršane de prijež |                                                                                                    |                             |                        |    |                |     |
| hdure                                        | Auri                                                                                                    |                                                                                           |                               |                                                                                                    | Delte                       | tailees                |    |                |     |
| C Cathor #                                   | The state of the second of the second of the |                                                                                           |                               |                                                                                                    | 1.4                         | 542 1130               |    |                |     |
| or Desar                                     | C in definere                                                                                                    |                                                                                           | 1000 0                        |                                                                                                    | 1000                        | MR 0                   |    |                |     |
| Paint                                        | Oseriar geolee<br>0521 - Fattille - 0521, Poncoave activitetior de                                                                                                    | nitie de scatada e                                                                        | i de cedera conpetit-Adó      | polučej je sosubuli siguriej trobij dani                                                                                                    | italea activitativa de pers | petio metului          |    |                |     |
| Versione project *                           |                                                                                                    |                                                                                           |                               |                                                                                                    |                             |                        |    |                |     |
| utina estare 🗸 🗸                             | Carere de clarificare                                                                                                    |                                                                                           |                               |                                                                                                    |                             |                        |    |                |     |
| Tables                                       | O tudian Writid p Transland                                                                                                    |                                                                                           |                               |                                                                                                    |                             | A 0                    |    |                |     |
| in ACADEMA                                   | Exclusion                                                                                                    | Data line                                                                                 | Edges                         | Modified partnershift                                                                                                    |                             | -                      |    |                |     |
|                                              | 21-09-2020 H/SR                                                                                                    | 21-08-2                                                                                   | 96.01                         | ~                                                                                                    |                             | Crears                 |    |                |     |
| No Responsibil protect / Persoana de contact | Exelent<br>E                                                                                                    |                                                                                           |                               |                                                                                                    |                             |                        |    |                |     |
|                                              | Anna                                                                                                    |                                                                                           |                               |                                                                                                    |                             |                        |    |                |     |
| ACADEMA                                      |                                                                                                    |                                                                                           |                               |                                                                                                    |                             |                        |    |                |     |
|                                              |                                                                                                    |                                                                                           |                               | -                                                                                                    |                             |                        |    |                |     |
| in charles prest                             |                                                                                                    |                                                                                           |                               | EM                                                                                                    |                             |                        |    |                |     |
| Justificare / Context / Relevant(2./         |                                                                                                    |                                                                                           |                               | Tabelul nu conține însegistrari.<br>Romentan nu există date disponitire în acest tabel.                                                                                                    |                             |                        |    |                |     |
|                                              |                                                                                                    |                                                                                           |                               |                                                                                                    |                             |                        |    |                |     |
| General                                      | Râques centre de clatificare                                                                                                    |                                                                                           |                               |                                                                                                    |                             |                        |    | E Completional | •   |
| B Dage protect                               | Name -                                                                                                    |                                                                                           |                               |                                                                                                    |                             |                        | _  |                | 1   |
| Industry I                                   | Provent for the                                                                                                    |                                                                                           |                               |                                                                                                    |                             | · · · · · · · ·        |    |                | ר   |
| To Date                                      | Constants angles                                                                                                    |                                                                                           | have a second                 | Annual Control of Control of Cont |                             | Lange and and a second |    | -              | • ] |
| in Contention                                | A second at a second                                                                                                    | OVEC AM                                                                                   | Transit de Services           | constant and a second second s | Des marges                  |                        |    |                |     |
|                                              |                                                                                                    | contracts                                                                                 |                               |                                                                                                    | 1.0.001.00                  |                        |    |                |     |
| Versions point."                             | 8 Tel participa                                                                                                    | die douwente<br>Gesjuitfica<br>recruitficas<br>valorite capina<br>in hogelui<br>prositiui | 14                            | #10000                                                                                                    | 31-00-2020 M-27             | : "                    |    | 4 B (          | •   |
| tables                                       | Imperventiget                                                                                                    | Checkel .                                                                                 | ~                             | 400014                                                                                                    | 20-08-2022 (0.2)            | 2.7                    |    | 4.9            |     |
| in accelute                                  |                                                                                                    | CORC AM                                                                                   |                               | 410214                                                                                                    | 21-02-2122-12-08            |                        |    | 4.9            |     |
| In Reportabil point / Resource do contact    | Implete Microsoftworkpatt                                                                                                    | Owins                                                                                     | -                             | 40004                                                                                                    | 10-00-0122-0147             | 2 *                    |    | 4.9            |     |
| A Andrew protect                             |                                                                                                    | CONC.44                                                                                   | 24                            | 40004                                                                                                    | 10-00-0000 10-00            | 2 -                    |    | 4.0            |     |
| Capacitate solicitant                        |                                                                                                    | Chefe de post/                                                                            |                               |                                                                                                    |                             |                        |    |                |     |
| 10 ACIDIM                                    | B to provide the                                                                                                    | care justifica<br>reconstributes                                                          | 24                            | 40000                                                                                                    | 20-00-2022 10-07            | 2.7                    |    | 4.0            |     |
| ta tasalizas point                           |                                                                                                    | in hupeful<br>providului                                                                  |                               |                                                                                                    |                             |                        | _  |                | _   |
| In Objective protect                         |                                                                                                    |                                                                                           |                               |                                                                                                    |                             |                        |    | _              | . 1 |
| and Antifficane / Content / Relevant(2 /     | Satisfan prefungire termen                                                                                                    |                                                                                           |                               |                                                                                                    |                             |                        |    | O verse        |     |

Pentru a răspunde solicitării de clarificări, se parcurg următoarele etape:

1 Se descarcă documentul cererii de clarificare 坐

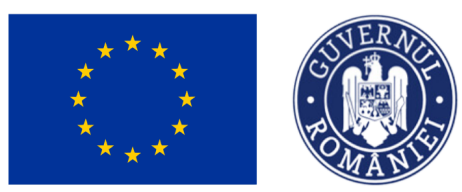

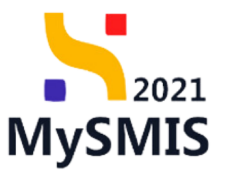

| MySMIS2021 PHPNCO                            |                                                                  |                                                           |                                                     | tg Project                                      |   | 8 | ° |
|----------------------------------------------|------------------------------------------------------------------|-----------------------------------------------------------|-----------------------------------------------------|-------------------------------------------------|---|---|---|
| heiner bei 1888 228828 0                     | efficare 30-08-3023 1458                                         |                                                           |                                                     |                                                 |   |   |   |
| General                                      | 🛆 Avef, o clasificare in curs. Pertru a traveni                  | te dispunsat testule di depuneți s nouă veniune de proiec |                                                     |                                                 |   |   |   |
| B Bape project                               | April<br>RAD/1585,/RAP_P2/GP2 - Text Addisen 1                   |                                                           |                                                     | Butilinchiden<br>31-08-2842 11:30               |   |   |   |
| Englaare                                     | Stare                                                            | Carl SMS                                                  |                                                     | Collanders                                      |   |   |   |
| Cl Carificani II                             | O in datificare                                                  | aantim 0                                                  |                                                     | 338332,969 ()                                   |   |   |   |
| De Destate<br>Go Contestație                 | Okiediw specifice<br>OS2.1 - FAMMA - OS2.1_Promovanie activitik) | ir dusklik de ananzhañ, mai ake onglena conpetitivitij    | i producției din acraecătură, asigurănd totodată de | unkillates activitépor dis perspectiva medialui |   |   |   |
| Protect                                      | Cerere de clarificare                                            |                                                           |                                                     |                                                 |   |   |   |
| Versiure protect *                           | Production .                                                     |                                                           |                                                     |                                                 |   |   |   |
| Utina vesture V                              | C Evoluare tehnică și financiană                                 |                                                           |                                                     | (A) (A)                                         |   |   |   |
| Soliciant                                    | Dati primin                                                      | Dati Dalli dance                                          | Multility performed                                 | lary.                                           |   |   |   |
| Ap Aplicantj                                 | 80-06-2023 14:50                                                 | 31-08-2523 15:00                                          | No.                                                 | O Primits                                       |   |   |   |
| Ar ACADOMA                                   | Eastjand<br>18                                                   |                                                           |                                                     |                                                 |   |   |   |
| Ne Responsabil project / Persoana de contact | Anna                                                             |                                                           |                                                     |                                                 |   |   |   |
| AirBuile protect                             |                                                                  |                                                           |                                                     |                                                 |   |   |   |
| Capacitate solicitant                        |                                                                  |                                                           |                                                     |                                                 |   |   |   |
| A ACADEMA                                    |                                                                  |                                                           |                                                     |                                                 |   |   |   |
|                                              |                                                                  | Tabala                                                    | no contine invegistrari.                            |                                                 |   |   |   |
| De asemenea, acest                           | a se poate previz                                                | zualiza 反                                                 |                                                     |                                                 |   |   |   |
| 2<br>Se răspunde la                          | cererea de cla                                                   | rificare în sistem, î                                     | ìn secțiunea <i>Ră</i>                              | ispuns cerere d                                 | е |   |   |
| <i>clarificare</i> accesând                  | 🕜 Completează                                                    |                                                           |                                                     |                                                 |   |   |   |

Aplicația deschide fereastra pop-up Completează răspunsul la cererea de clarificare. Se

completează răspunsul și se

Atenție! Câmpul dedicat introducerii permite maxim 3500 de caractere.

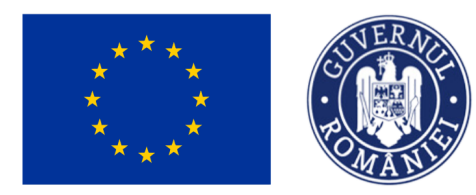

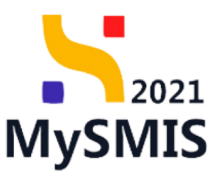

| MySMIS2021 PREPROD                                                  |                                                                        |                                                                                                    |                                                                                                    |                                                                                                  |                                                             | tg Proiecte                             | *                       | 8 Q <b>0</b> |
|---------------------------------------------------------------------|------------------------------------------------------------------------|----------------------------------------------------------------------------------------------------|----------------------------------------------------------------------------------------------------|--------------------------------------------------------------------------------------------------|-------------------------------------------------------------|-----------------------------------------|-------------------------|--------------|
| Prosect Project Text MMM 2.230829     General     (n. Etapo project | Clarificare 30-08-2023 14:30                                           |                                                                                                    | Tabekul r<br>Momentan nu exist                                                                                               | u conține înregistrari.<br>ă date disponibile în acest tabel.                                    |                                                             |                                         |                         |              |
| Evaluare                                                            | Răspuns cerere de clarificare                                          |                                                                                                    |                                                                                                    |                                                                                                  |                                                             | l                                       | C Comple                | rtează       |
| Proiect Utima vesione V                                             | Completează ră<br>Documente ataș<br>Nume<br>Viți în nis prove Verbului | ispunsul la cererea d<br>et consectetur adipiscing<br>da. Integer tempor nisi ac q<br>m ipsum gurus, fringilla vit | de clarificare<br>elit- Bellentesque blandit tempor<br>diam cursus cursus. Quisque acc<br>ae tincidunt vel feugiat id ex. No | massa vitae ultrisies: Mauris<br>uman sunare nulla soat sunare<br>inc mauris tottor ultrisies ac | Adaugá document nou     Datá incárcare     30.08.2023 17.40 | Ataşează docume     Încărcat de     N M | nte din bibl<br>Acțiuni | lotocă       |
| Solicitant<br>Aplicanti<br>AcADEMA                                  | Caractere rémase: 1815/350                                             | o<br>rezonabilitatea<br>valorilor cuprinse<br>in bugetul<br>proiectului                                            | Da                                                                                                    | Anulează 💽 Salvează                                                                              | 30-08-2023 14:57                                            | N M                                     | 7 (                     | 0            |
| Re Responsabil proiect / Persoana de contact                        | Template contractS.pdf                                                 | Decizii                                                                                                    | Nu                                                                                                    | ACADEMA                                                                                          | 30-08-2023 10:51                                            | N M<br>M                                | ¥ 6                     |              |
| Capacitate solicitant                                               | Solicitare  Template lista de verificareS.pdf                          | ONRC Act<br>constitutiv<br>Devize                                                                                  | Da<br>Nu                                                                                                    | ACADEMA                                                                                          | 30-08-2023 10:48                                            | N M<br>M<br>N M                         | 7 6<br>7 6              |              |
|                                                                     | Solicitare                                                             | ONRC Act<br>constitutiv                                                                                            | Da                                                                                                    | ACADEMA                                                                                          | 30-08-2023 10:47                                            | Ni M<br>M                               | ¥ 6                     |              |

<sup>3</sup> În secțiunea *Documente atașate* se atașează documentele justificative solicitate de către autoritate prin accesarea <sup>Atașează documente din bibliotecă</sup>, în cazul documentelor anterior salvate în biblioteca entității juridice (meniul Entități juridice), sau prin accesarea

Adaugă document nou
 , în cazul documentelor noi.

a) La accesarea <sup>(•)</sup> Adaugă document nou , aplicația deschide fereastra pop-up în care se alege din lista derulantă tipul de document, se încarcă documentul salvat local prin <sup>(Caută fişier </sup>, sau prin acțiunea de Drag & Drop în zona marcată și se acționează <sup>(1)</sup> încarcă.

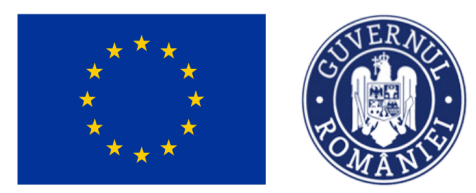

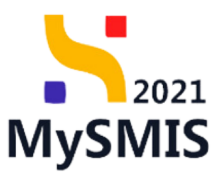

| MySMIS2021 PREPROD                           |                                                                |                                     |          |                |            |         |                                          |                                                                                               | t음 Proiect                                                          | *                                       | 8                         | <b>0</b>   |
|----------------------------------------------|----------------------------------------------------------------|-------------------------------------|----------|----------------|------------|---------|------------------------------------------|-----------------------------------------------------------------------------------------------|---------------------------------------------------------------------|-----------------------------------------|---------------------------|------------|
| Proiect Proiect Test NMM 2 230829            | Clarificare Clarificare 30-                                    | -08-2023 14:50                      |          |                |            |         |                                          |                                                                                               |                                                                     |                                         |                           |            |
| General                                      | Răspuns cerere de c                                            | larificare                          |          |                |            |         |                                          |                                                                                               |                                                                     | ି ୯୦                                    | npletea:                  |            |
| Evaluare                                     | Rilspuns<br>Lorem ipsum dolo<br>Ut in nisi purus. Ve           | <ul> <li>Adaugă document</li> </ul> | nt nou   |                |            | ×       | tempor ni                                | isl ac diam cursus cursus. Quis<br>esque eros risus, posuere non                              | ique accumsan orna<br>i iaculis quis, consect                       | re nulla eg<br>tetur vel p              | et ornari                 |            |
| C Clarificare                                | Mauris sit amet te<br>dignissim ipsum, i<br>non diam nec justi | Tip document *                      |          |                | >          | < ~     | Morbi vest<br>ies ornare.<br>int sit ame | ibulum augue ante, at pulvin<br>Cras ut neque bibendum, pla<br>t. porta at dolor. Quisque odi | ar sem pellentesque<br>cerat magna in, scel<br>o lorem, interdum no | at. Aliquar<br>erisque lor<br>on quam n | n posuer<br>em. In<br>on, |            |
| Co Contestație                               | ex. Suspendisse ip<br>eget, faucibus a sa                      | Fisier *                            |          |                |            |         | enas maun<br>ullamcorp                   | s doior, fringilla at odio ut, va<br>er quam ac sem porttitor feug                            | rius mattis enim. vei<br>jiat. Duis dolor ligula                    | tibulum u<br>. dapibus                  | t gravida<br>et efficiti  | <i>µ</i> r |
| Proiect<br>Versiune proiect *                | Documente ataș                                                 |                                     |          |                |            |         | 0                                        | Adaugă document nou                                                                           | 🥖 Ataşeazā docur                                                    | nente din                               | bibliotec                 | 3          |
| Ultima versiune V                            | Nume                                                           |                                     |          | SAU            |            |         |                                          | Dată încărcare                                                                                | Încărcat de                                                         | Acțiu                                   | ni                        |            |
| Solicitant                                   | SolicitareCreare                                               | Avia template sulf                  |          | Caută fișier 🕼 |            |         |                                          | 30-08-2023 17:40                                                                              | M                                                                   | Ŧ                                       | 9                         |            |
| Ap Aplicanți<br>Ac ACADEMA                   | Pdf generat (10)                                               | Extensii acceptate: .PDF            |          |                | Anulează 🛨 | Încarcă |                                          | 30-08-2023 14:57                                                                              | N M<br>M                                                            | æ                                       | ۵                         | 0          |
| Re Responsabil proiect / Persoana de contact | Tamalata contracti                                             | -di                                 | Decisi   | No             | 1/17/04/4  |         |                                          |                                                                                               | N M                                                                 |                                         | 6                         |            |
| At Atribute project                          | Solicitare                                                     |                                     | ONRC Act | Da             | ACADEMA    |         |                                          | 30-08-2023 10:48                                                                              | N M                                                                 | *                                       | ي<br>و                    |            |
| Ac ACADEMA                                   | Template lista de ver                                          | ificareS.pdf                        | Devize   | Nu             | ACADEMA    |         |                                          | 30-08-2023 10:47                                                                              | N M<br>M                                                            | Ŧ                                       | ۵                         | 1          |

b) La accesarea Ataşează documente din bibliotecă, în cazul documentelor anterior salvate în biblioteca entității juridice (meniul Entități juridice), aplicația deschide fereastra pop-up Ataşează document din bibliotecă. Se selectează entitatea și documentele din bibliotecă. Sistemul permite ataşare multiplă.

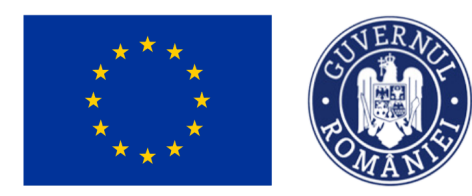

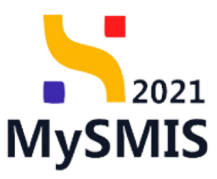

| MySMIS2021 PREPROD                                               |                                                                                                    |                                                                                                    |                                                                                                    |                                                                                |                                                      |                                                                                                    | t음 Proiecte                                                                                                    | *                                                                                   | 8                                                         | \$ <b>0</b> |
|------------------------------------------------------------------|----------------------------------------------------------------------------------------------------|----------------------------------------------------------------------------------------------------|----------------------------------------------------------------------------------------------------|--------------------------------------------------------------------------------|------------------------------------------------------|----------------------------------------------------------------------------------------------------|----------------------------------------------------------------------------------------------------|-------------------------------------------------------------------------------------|-----------------------------------------------------------|-------------|
| Proiect Proiect Test NMM 2 230829                                | Clarificare Clarificare 30-08-2023 14:50                                                                                                    |                                                                                                    |                                                                                                    |                                                                                |                                                      |                                                                                                    |                                                                                                    |                                                                                     |                                                           |             |
| General<br>B: Etape project                                      | Răspuns cerere de clarificare                                                                                                    |                                                                                                    |                                                                                                    |                                                                                |                                                      |                                                                                                    |                                                                                                    | C Con                                                                               | pleteaz                                                   | 1           |
| Evaluare<br>Clarificare d<br>De Decizie                          | Riapons<br>Loren ipsum dolor sit arnet, consectetur adipiscin<br>Ut in nis punz. Vestbalum ipsum punz. fingila x<br>Mauris si arnet (situs faite. Estam nuis nuam euism<br>dignism ipsum.<br>non diam neci just<br>facilisis elefiend is | g elit. Pellentesque bland<br>itae tincidunt vel, feugiat<br>od. facilias nai non, lutti<br>nent din bibliotecă | it tempor massa vitae ultricies. Mau<br>i id ex. Nunc mauris tortor, ultricies<br>is dolor. Suspendisse vitae arcu mo | ris viverra ut magna ac<br>ac dignissim quis. cond<br>lestie. tempus turpis eu | gravida. Integ<br>imentum eu t<br>venenatis nic<br>X | er tempor nisl ac diam cursus cursus. Quis<br>ellus. Pellentesque eros risus, posuere non<br>u. Morbi vestibulum augue ante, at pulvina<br>les ornare. Cras ut neque bibendum, pla<br>unt sit amet, porta at dolor. Quisque odi<br>enas mauris dolor, fringilla at odio ut, va | que accumsan ornar<br>iaculis quis, consect<br>ir sem pellentesque i<br>cerat magna in, scele<br>o lorem, interdum no<br>rius mattis enim. Ves | e nulla ege<br>etur vel pu<br>it. Aliquam<br>risque lore<br>n quam no<br>tibulum ut | it ornare<br>rus.<br>I posuer<br>im. In<br>in,<br>gravida | •           |
| Co Contestație<br>Proiect<br>Versiune proiect *                  | ec suspenduse ip<br>eget. faucibus a si<br>ACADEMA<br>Documente atas                                                                                                    |                                                                                                    |                                                                                                    |                                                                                | ×                                                    | Adaugă document nou                                                                                                    | er Duis dolor liguia                                                                                                    | ente din b                                                                          | ibliotec                                                  |             |
| Uttima versiune 🗸 🗸                                              | Nume Pdf generat (10)5<br>• Oferte de pret / alte docu<br>in bugetul proiectului                                                                                                    | mente care justifica rezonab                                                                                    | ilitatea valorilor cuprinse a 28-06-2023<br>17:30                                                                     | × M ×                                                                          | × ~                                                  | Dată încărcare 30-08-2023 17:40                                                                                                    | Încărcat de o                                                                                                    | Acțiur                                                                              | 1<br>@                                                    | 1           |
| Solicitant<br>Ap Aplicanți<br>Ac ACADEMA                         | Polf generat (1005                                                                                                    | rezonabilitatea<br>valorilor cuprinse<br>in bugetul<br>proiectului                                              | Da                                                                                                    | Anulează                                                                       | , Încarcă                                            | 30-08-2023 14:57                                                                                                    | N M<br>M                                                                                                    | ځ                                                                                   | ۹                                                         | D           |
| Re Responsabil proiect / Persoana de contact At Atribute proiect | Template contractS.pdf                                                                                                    | Decizii                                                                                                    | Nu                                                                                                    | ACADEMA                                                                        |                                                      | 30-08-2023 10:51                                                                                                    | N M<br>M                                                                                                    | Ŧ                                                                                   | ۱                                                         |             |
| Capacitate solicitant                                            | Solicitarel                                                                                                    | ONRC Act<br>constitutiv                                                                                         | Da                                                                                                    | ACADEMA                                                                        |                                                      | 30-08-2023 10:48                                                                                                    | N M<br>M                                                                                                    | Ŧ                                                                                   | ۹                                                         |             |
| Ac ACADEMA                                                       | Template lista de verificareS.pdf                                                                                                    | Devize                                                                                                    | Nu                                                                                                    | ACADEMA                                                                        |                                                      | 30-08-2023 10:47                                                                                                    | N M<br>M                                                                                                    | Ŧ                                                                                   | 6                                                         | 1           |

Secțiunea **Solicitări prelungire termen** se completează în momentul în care este necesară prelungirea termenului de răspuns la cererea de clarificare transmis de către autoritate.

Pentru adăugarea unei solicitări de prelungire termen se acționează

🕂 Adaugă

Sistemul deschide fereastra pop-up *Adaugă solicitare prelungire termen* în care se selectează termenul propus din calendar, se completează justificarea și se salvează prin

actionarea

🕀 Adaugă

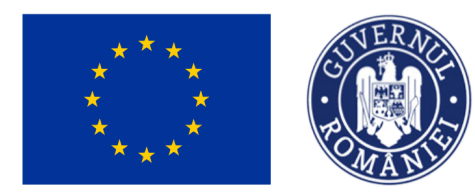

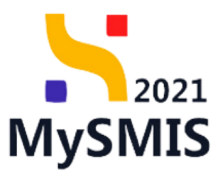

| MySMIS2021 PREPROD                                                  |                                                                                                    |                                                                                                    |                                                                                                    |                  | tg Proiecte | * | 8      | <b>0</b> |
|---------------------------------------------------------------------|----------------------------------------------------------------------------------------------------|----------------------------------------------------------------------------------------------------|----------------------------------------------------------------------------------------------------|------------------|-------------|---|--------|----------|
| Proiect      Proiect Test NMM 2 230829                              | Clarificare 30-08-2023 14:50                                                                                                    |                                                                                                    |                                                                                                    |                  |             |   |        |          |
| General                                                             |                                                                                                    | valorilor cuprinse<br>in bugetul<br>proiectului                                                                                                    |                                                                                                    |                  |             |   |        |          |
| ft Etape proiect                                                    | Template contractS.pdf                                                                                                    | Decizii Nu                                                                                                    | ACADEMA                                                                                                    | 30-08-2023 10:51 | N M<br>M    | Ŧ | ۵      |          |
| Evaluare                                                            | SolicitareCreareProfil_Mariana Mirela_Nica (39)5                                                                                                    | ONRC Act Da constitutiv                                                                                                    | ACADEMA                                                                                                    | 30-08-2023 10:48 | N M<br>M    | Ŧ | ۵      |          |
| De Decizie                                                          | 📱 Template lista di 🕒 Adaugă solicită                                                                                                    | are prelungire termen                                                                                                    | ×                                                                                                    | 30-08-2023 10:47 | N M<br>M    | Ŧ | 9      |          |
| Co Contestație                                                      | SolicitareCrearel Termen propus *                                                                                                    |                                                                                                    |                                                                                                    | 30-08-2023 10:47 | N M<br>Mi   | Ŧ | ଭ      |          |
| Protect<br>Versiune protect *<br>Uttima versiune                    | Port general 100     Port general 100     Port | is (sugją). Maecenas id pęguę vitae libero scogo<br>Ion: Relentescup e bustus dui id venenatic punc<br>eecenas id libero interdum, cursus soci auscieli: b<br>Do | e staffend: Aliauem sost valutaat: Surabitur #t<br>Rones finalite edio #t erim stanissim: vel<br>sudis adio | 30-08-2023 10:47 | N IM<br>M   | £ | Q      |          |
| Solicitant<br>Ap Aplicanți                                          | Solicitări prelunș                                                                                                    |                                                                                                    | Anulează () Adaugă                                                                                          |                  |             | 0 | Adaugā |          |
| ACADEMA                                                             |                                                                                                    |                                                                                                    |                                                                                                    |                  |             |   |        |          |
| Re Responsabil proiect / Persoana de contact<br>Re Atribute proiect |                                                                                                    |                                                                                                    | Tabelul nu contine inregistrari.                                                                            |                  |             |   |        |          |
| Capacitate solicitant           Ac         ACADEMA                  |                                                                                                    |                                                                                                    | and an an are unperside in a set used.                                                                      |                  |             |   |        | ,        |

După adăugarea solicitării de prelungire termen, starea acesteia este efectua următoarele acțiuni:

Detalii - aplicația deschide pagina Detalii solicitare prelungire termen clarificare.
 În această pagină se pot atașa din bibliotecă sau din spațiul de stocare local documente
 în zona Documente atașate solicitare prelungire termen clarificare. Documentele

încărcate pot fi descărcate ( 🕹 ), previzualizate ( 应 ), sau șterse ( 🔟 ).

În pagina *Detalii solicitare prelungire termen clarificare,* asupra solicitării prelungire termen clarificare se pot efectua următoarele acțiuni:

- → Modificare solicitare prelungire termen în care se pot modifica datele introduse anterior;
- → **U Șterge** solicitare prelungire termen;

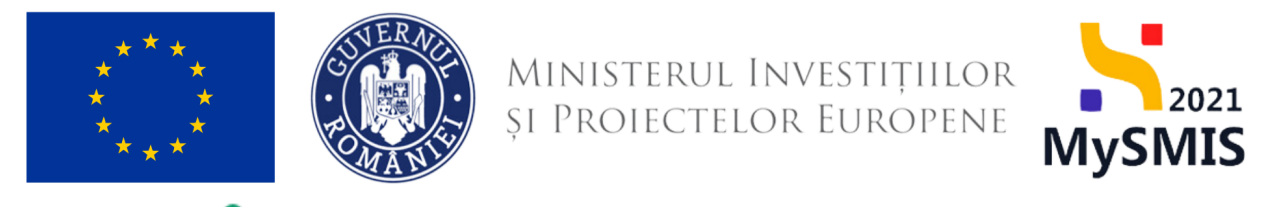

Blochează prin care se blochează editarea solicitării de prelungire termen în

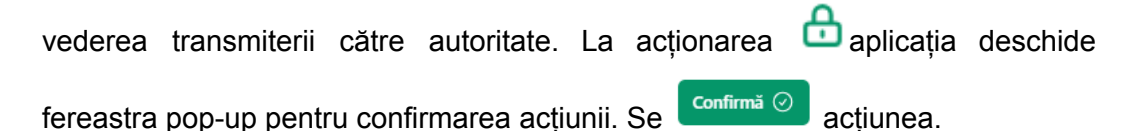

| MySMIS2021 PRIPROD             |                                                                                                    |                                                       |                                                                       |                                            |                                                      | th motor                  |             | 8        | ಿ |
|--------------------------------|----------------------------------------------------------------------------------------------------|-------------------------------------------------------|-----------------------------------------------------------------------|--------------------------------------------|------------------------------------------------------|---------------------------|-------------|----------|---|
| holest holest lest NMM 2 20029 | Soficitare prelangite 30-49-2023                                                                           |                                                       |                                                                       |                                            |                                                      |                           |             |          |   |
| General                        | 💧 Avetji o clatificare in curs. Pertru a tra                                                               | namite dispunsui tedicie di c                         | depuneți o novă ventiune de proi                                      | et.                                        |                                                      |                           |             |          |   |
| D Dape project                 | April<br>RAIV/1585/RAR_F2/OR2 - Text Advise 1                                                              |                                                       |                                                                       |                                            | Bubi Inchidere<br>31408-2042 11:30                   |                           |             |          |   |
| Ecoluare 🕑                     | Dere<br>O in clarificare                                                                                   |                                                       | Carl SMMS<br>JAMEST (D                                                |                                            | Configuration<br>2010/01/2019 D                      |                           |             |          |   |
| Te Dericle<br>Co Contestație   | Oblective specifice<br>OSL1 - FEAMFIR - OSL1_Promovaries activ                                             | rikțior durabile de acoacultu                         | ti, mai ales cesteres competitivi                                     | 0ji podatjel do sosobali, si               | igurlind totoclată durabilitatea activităților din p | erspectiva medialui       |             |          |   |
| Protect<br>Westiane protect *  | ← Detali solicitare prekangire term                                                                        | en dailficare                                         |                                                                       |                                            |                                                      |                           | ø           | 8 (      | • |
| Utima resture v                | Neuron progen<br>30-09-2023 10:30                                                                          |                                                       |                                                                       | Oter                                       |                                                      |                           |             |          |   |
| Solickert<br>(y) Aplicarti     | Justilliure<br>Maecenes comails facilitis feugial, Maece<br>digelation, vel tuscipit ligula cagitta. Maece | na il reparitarilari ora<br>na il liero intedur, cuto | ere eleftend. Aliguærn ereti volutge<br>at ond nundigit, ianulis adio | el. Cunatritur at laculto ritol, es ultris | cies dolor. Pellerritesque ac luctus dui, id remens  | ito runs. Denec tringilla | odio at ani | m        |   |
|                                | Oarti tranamitose                                                                                          |                                                       |                                                                       |                                            |                                                      |                           |             |          |   |
| A Adducte protect              | Documente atogate solicitare prelung                                                                       | jie termen clarificare                                |                                                                       |                                            | (i) Adaugi document neu                              | ∉ Ataquati docu           | mente din I | bibliote |   |
| Capacitate solicitant          | Name                                                                                                    | Document tip                                          | Indirat de biblieted                                                  | Drethens jurielică                         | DatS incircare                                       | incircat de               | Activ       | ni       |   |
| Ac ACADEMA                     | Encoment origins do protos pell                                                                            | Alle documente                                        | ~                                                                     | 02328940                                   | 26-09-2023 16:33                                     | Nica Mariana<br>Mirelia   | ÷           | 9        | 8 |

După blocare, starea solicitării de prelungire termen este **OBIOCATA**, iar aplicația deschide o fereastră nouă în care sunt disponibile următoarele acțiuni:

- Detalii solicitare prelungire termen clarificare aplicația deschide fereastra Detalii solicitare prelungire termen clarificare în care se vizualizează detaliile solicitării și butoanele de deblocare (<sup>6</sup>) și transmitere ( <sup>></sup>)
- Deblochează pentru deblocarea editării solicitării de prelungire termen;
- Transmite pentru transmiterea solicitării de prelungire termen.

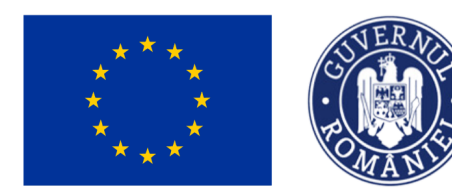

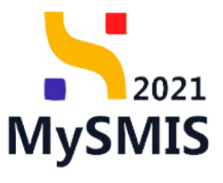

#### MySMIS2021 PRIPROD

| Protect Protect Text MMM 2 250829                                                    | Solicitare prelungire 38-08-2823                                                                                |                                                                |                                                                   |                                                          |                                      |                          |           |
|--------------------------------------------------------------------------------------|----------------------------------------------------------------------------------------------------|----------------------------------------------------------------|-------------------------------------------------------------------|----------------------------------------------------------|--------------------------------------|--------------------------|-----------|
| General                                                                              | 🛆 Aveți o clarificare în curs. Pentru a tran                                                                    | amite dapunaul, trebuie să de                                  | puneți o nouă versiune de proie                                   | a                                                        |                                      |                          |           |
| it these presect                                                                     | April<br>TAR/1585/FAP_F2/OP2 - Test Adrian 1                                                                    |                                                                |                                                                   |                                                          | Datā Inchidere<br>31-08-2042 11:50   |                          |           |
| Evaluare                                                                             |                                                                                                    |                                                                |                                                                   |                                                          |                                      |                          |           |
| 0 Garliere 🕑                                                                         | Stare<br>in clarificare                                                                                         |                                                                | Cod SMIS<br>JUBERT (D                                             |                                                          | Cod asociere<br>338571-968 D         |                          |           |
| Bu Ducizie<br>Co Contestație                                                         | Obinitier specificar<br>OS2.1 - FEAMPA - OS2.5_Promovarea activit                                               | Spior durabile de acvacultură                                  | mai ales oresterea competitività                                  | (i producției din acraoultură, asigurând totodată o      | durabilitatea activităților din penș | jectiva medialui         |           |
| Project<br>Versiume project *                                                        | ← Detali solicitare prelungire terme                                                                            | n clarificare                                                  |                                                                   |                                                          |                                      |                          | ê >       |
| Utina ventione V                                                                     | Termon propus<br>30-09-2023 16-30                                                                               |                                                                |                                                                   | © Recata                                                 |                                      |                          |           |
| Solicitant<br>Rg Aplicant)<br>Rc ACADEMA<br>Reportabil project / Persoana de contact | Jueffkam<br>Macaras corvalis talisis fuqiat. Macon<br>dignam, vei sucept igula soptis. Macon<br>Delà tuansilere | as id neque vitae libero oman<br>as id libero intendum, cursus | e eleifend. Aliquare evat volutpat<br>orci suacipit, iaculte odro | : Curatritur at lacults nid, wu ultricies doloc. Peterse | sque ac luctus dui, id venenatis n   | unc. Darec fringilla odi | a at enim |
| A Anibute project                                                                    | Documente atașate solicitare prelungă                                                                           | re termen clarificare                                          |                                                                   |                                                          |                                      |                          |           |
| Copecitate solicitant                                                                | Nume                                                                                                    | Document tip                                                   | İncircat din biblieteci                                           | Entitate juridică                                        | Dată încârcare                       | Incircat de              | Actival   |
| AL ACADEMA                                                                           | Document sejins de proba pell                                                                                   | Alte documente                                                 | Na                                                                | ACADEMA                                                  | 26-09-2023 16:32                     | N M<br>M                 | 4 Q       |

La acționarea butonului **Transmite** aplicația deschide fereastra pop-up din care se descarcă formularul de solicitare de prelungire termen redactat, se semnează electronic, se încarcă și se acționează **Transmite**.

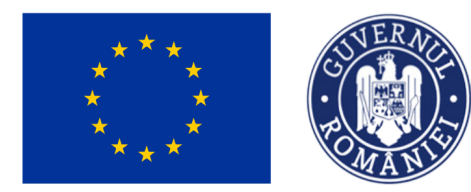

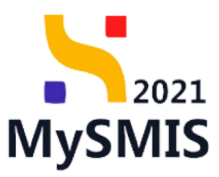

| MySMIS2021 PREPROD                |                                                                                       |   |                                      | tg Proiecte                   | *           | 8   | <b>0</b> |
|-----------------------------------|---------------------------------------------------------------------------------------|---|--------------------------------------|-------------------------------|-------------|-----|----------|
| Proiect Proiect Test NMM 2 230829 | Salature prelungire 10 09 3                                                           | × |                                      |                               |             |     |          |
| General                           | Avetji o clarifi                                                                      |   |                                      |                               |             |     |          |
| Et Etape proiect                  | Apel<br>PAP/1585/PAP_PZ                                                               |   | Dată inchidere<br>31-08-2042 11:30   |                               |             |     |          |
| Evaluare III Clarificare III      | Stare                                                                                 |   | Cod asociere                         |                               |             |     |          |
| De Decizie                        | 2 Semnează și atașează forumularul<br>Obiertine seerifice                             |   | 338511-969 🕞                         |                               |             |     |          |
| Co Contestație                    | 052.1 - FEAMPA -                                                                      |   | odată durabilitatea activităților di | n perspectiva mediului        |             |     |          |
| Proiect<br>Versiune proiect *     | ← Detalii solic Trage documentul alci                                                 |   |                                      |                               |             | 8 ⊳ |          |
| Ultima versiune 🗸                 | SAU<br>Termen propus<br>Caută fișier 🔗                                                |   |                                      |                               |             |     |          |
| Solicitant                        | 30-09-2023 16:30 SolicitarePrelungireTermenClarificare_338511_2023-09-26_17-17-33.pdf | ז |                                      |                               |             |     |          |
| Ap Aplicanti                      | Maecenas convali<br>dignissim, vel suoc                                               |   | ellentesque ac luctus dui, id vene   | natis nunc. Donec fringilla o | dio at enim |     |          |
|                                   | Datik transmittere<br>- 3 Transmite formularul                                        |   |                                      |                               |             |     |          |
| At Atribute project               | → Transmite                                                                           |   |                                      |                               |             |     |          |
| Capacitate solicitant             | Nume =                                                                                |   | Dată încărcare                       | Încărcat de 🗉                 | Acțiun      | si  |          |
| Ac ACADEMA                        | Document miller de proba pdf     Alte documente     Nu     ACADEMA                    |   | 26-09-2023 16:32                     | N M<br>M                      | æ           | 9   | 1        |

Starea solicitării de prelungire termen devine **Transmisa**, iar singurele acțiuni care pot fi efectuate sunt descărcare solicitare de prelungire termen și previzualizare.

### 2.1.2. Transmitere cerere de clarificare primită

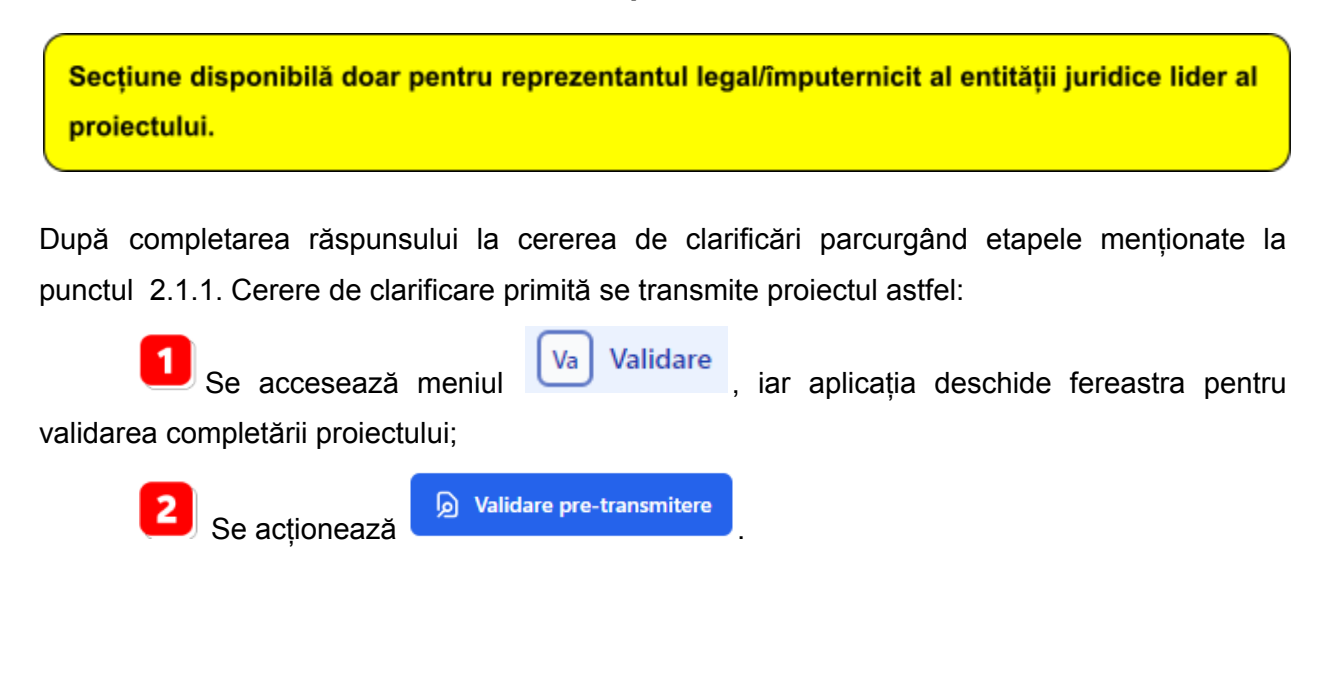

Versiune manual 2.0. Versiune aplicație 1.0.0 Redactat de Direcția de Coordonare SMIS și IT (DCSMISIT) Manual de utilizare MySMIS2021\_Evaluare\_proiecte\_FO

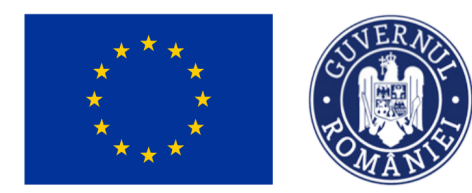

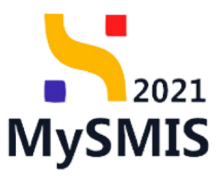

\* 8 🕫

MySMIS2021 MEMOD

Prin acționarea butonului

| Point Point Tet MMT Villam                                                                        |                                                                                                    |                                                                                                    |                                                                                                    |
|---------------------------------------------------------------------------------------------------|----------------------------------------------------------------------------------------------------|----------------------------------------------------------------------------------------------------|----------------------------------------------------------------------------------------------------|
| Bu Buget – dimensione purvere in practical<br>teritorialà<br>Bu Buget - activitate economicà      | Project Test NMM 9                                                                                                    |                                                                                                    |                                                                                                    |
| fu Baget - Inceltance                                                                             | 🛆 Avef, a clarificare in curs. Pentru a trans                                                                                                | ite depursui, teluie al depureți a rouă veniure de praiet.                                                                                                    |                                                                                                    |
| Bu Buget - terre secundore in cadrul PSE+                                                         | April<br>NAV1525/RAP_F2/OP2 - Test Advan 1                                                                                                   |                                                                                                    | Berli Inchildree<br>31-08-2042 11:00                                                                                                    |
| Bu Baget - dimensione egalitate de gen<br>Bu Baget - strategil macromagionale și bazin<br>maritim | New<br>C in classificane                                                                                                    | Card 1000<br>3286229 - D                                                                                                    | Col anolex<br>338075-584 ©                                                                                                    |
| 0 Criterii esaluare ETF                                                                           | Okinether specifice<br>052.1 - PEAMPA - 052.1_Promovanea activitä                                                                            | for Andrie de anandruik mai des cepteras competitivități producției de anan                                                                                                    | ellerit, asigeränd totodatä denskiltatas attivit@lor dir.perspectiva mediolat                                                                                                    |
| Declarații unică                                                                                  | Dorine så ek atardjonden og spænstjones de<br>afledsanski simultan accestil actjone. Vå rer<br>de ganerare p så verifical) os atardje cordje | generane a Ceneri de Fauntjen în format palfezie un prozes consumator de timp o<br>consultên al nu antinej generane Ceneri de Franzjen în format palf pârâ în ultre<br>alut Ceneri de Francise transfe de semane. | ane posste varia în fancțise de nompleotates Ceneri de Tinanțare și de numând de utilizatori cane<br>valia un dispositilia, ar displi nițimna aperațiuni de generare să rugări să asteștej finalizarea pro |
|                                                                                                   | Validare project                                                                                                    |                                                                                                    |                                                                                                    |
| brotosi n prosec<br>b krotosi<br>n Parisnel<br>Solicital pochere                                  |                                                                                                    | Didden dan de semiplate<br>Perto stranstese proceduie de record d'écuar<br>complater a proceduie                                                                                                    | ee<br>as univi usiidati da                                                                                                    |
| Transmittere project                                                                              |                                                                                                    | 😰 Tabliers per transmite                                                                                                    | •                                                                                                    |
|                                                                                                   |                                                                                                    |                                                                                                    |                                                                                                    |

D Validare pre-transmitere

, aplicația verifică și afișează în noua fereastră

deschisă, zona Validări, îndeplinirea sau nu a tuturor condițiilor de completare obligatorii a secțiunilor din proiect.

| Mythesizein memor                                                                                                    | Eres - x P                                                                                                    |
|----------------------------------------------------------------------------------------------------|----------------------------------------------------------------------------------------------------|
| 0 > Part > Anno ballet > Salar                                                                                                    |                                                                                                    |
| te la altana prima<br>de Orientes preises                                                                                                    | August bit MMX                                                                                                    |
| <ul> <li>Institute / Extensi / Referentil /<br/>Epumerines placeminoja la objectual.</li> </ul>                                                         | er instan                                                                                                    |
| Er Careter dontel algententen<br>B. Barret                                                                                                    | Mitemodel/.ite/spail.         418288.18           Non         62888           Non         62888           Channel         20208           Status         20208                                                                                                    |
| <ul> <li>Prince characterization</li> <li>Indicator du realization p du real-ferrigarigante</li> </ul>                                                  | Revergeda<br>(91) - Nyani - 19 June analoliko katin ikasa Ani kata buat daga terseki kating at dite transportensika                                                                                                    |
| Par de arreste<br>a AlADEMA                                                                                                    |                                                                                                    |
| In Teacher colorise, Teacher colorise                                                                                                    | Value puint                                                                                                    |
| N. REWER<br>N. Internet design<br>Par de montrargen a protecture<br>Tegel trait<br>N. Regel south<br>N. Regel south<br>N. Regel south<br>N. Regel south |                                                                                                    |
| h pa                                                                                                    | LLAN                                                                                                    |
| In Rept - Brinis & Intransp                                                                                                    | C har                                                                                                    |
| The Bager - Kond as garger The Bager - dimensions parent in practicit webseld                                                                           | O Indexed Rept and any mean     O Indexed Rept and any mean     O Indexed Rept and Any mean                                                                                                    |
| In Rept - a Delan economia                                                                                                    | Depicto pago desta forme da construir en esta construir en esta desta presenta parte da construir a forme da construir en esta construir en esta desta forme da construir esta desta forme da construir esta desta desta    |
| In Appl-Instant                                                                                                    | — (i) benenis da intervenție — (i) benenis da intervenție — (i) benenis da intervenție a încereație a încereație în beștru elgate elgate el               |
| <ul> <li>Repr monoral spikes to pr.</li> <li>Repr monoral rancorginality basis<br/>mattice.</li> </ul>                                                  | O Terest de species     O Terest de species     O   |
| 10 Obel autom FF                                                                                                    | V Alterite Internet     Original Statistics for the Modeline Insurance of Insurance Original System Stream Classific System Stream Classific System Stream Classific System Stream Classific System Stream Classific System Stream Classific System Stream Classific System Stream Classific System Stream Classific System Stream Classific System Stream Stream St<br>Stream Stream Stream Stream Stream Stream Stream Stream Stream Stream Stream Stream Stream Stream Stream Stream Stream Stream Stream Stream Stream Stream Stream Stream Stream Stream Stream Stream Stream Stream Stream Stream Stream Str |

Versiune manual 2.0. Versiune aplicație 1.0.0 Redactat de Direcția de Coordonare SMIS și IT (DCSMISIT) Manual de utilizare MySMIS2021\_Evaluare\_proiecte\_FO

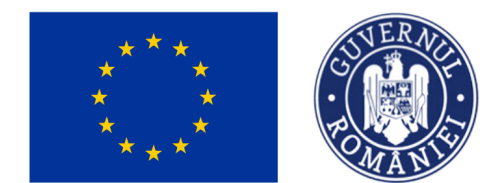

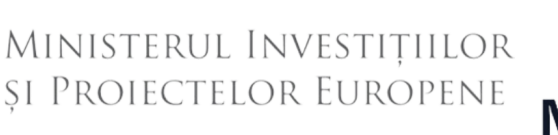

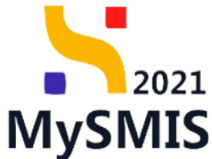

În cazul în care există zone obligatorii necompletate, aplicația va indica în zona Validări, unde

există neconcordanțe, iar butonul Blocare proiect (

📒 ) nu este accesibil .

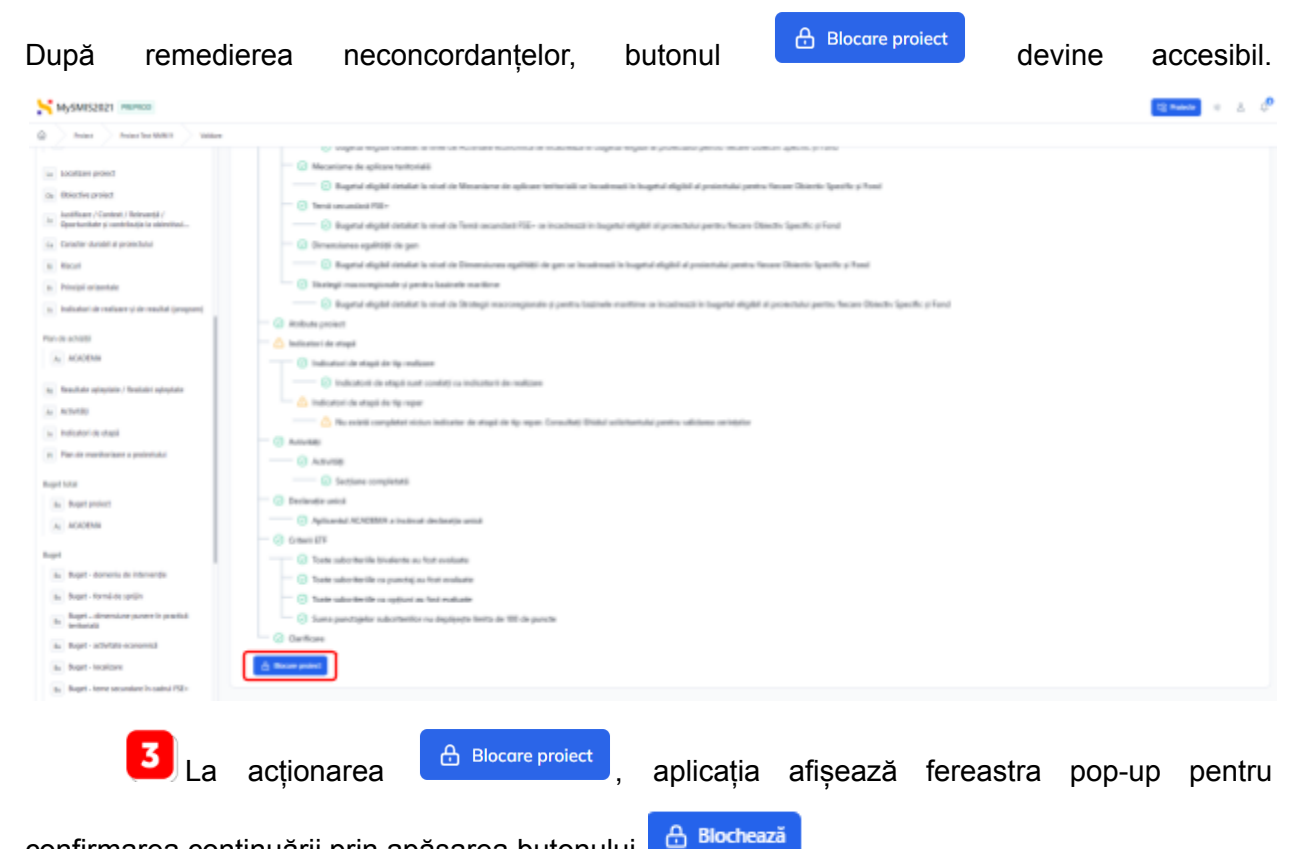

confirmarea continuării prin apăsarea butonului

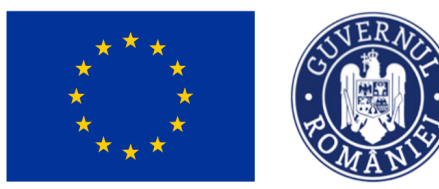

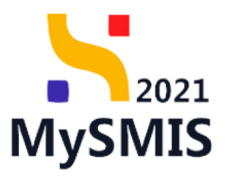

| MySMIS2021 PREPROD                                                                                                    |                                                                                                    | ts Projecte * 8 0 <sup>0</sup> |
|----------------------------------------------------------------------------------------------------|----------------------------------------------------------------------------------------------------|--------------------------------|
| Proiect Proiect Test NMM 9 Validare                                                                                                    |                                                                                                    |                                |
| Localizare proiect     José Context / Selevends /     Joséficer groiect     Joséficer / Selevends /     Joséficer de Joséficer de | vogentar latigato interese a interes e municate basenance se ananotesa en angenes insperio e protectuose pennes inclusife concessor - genesis y concellante a la interestate ananotesa e la senanotesa en angenes insperior e lagibitat de la forma de aplicare tentorialà               |                                |
| In Indicatori de realizare și de rezultat (program)                                                                                                    | 💮 Bugetul eligibil detaliat la nivel de Strategii macroregionale și pentru bazinele maritime se incadrează în bugetul eligibil al proiectului pentru fiecare Obiectiv Specific și Fond                                                                                                   |                                |
| Plan de achatiji<br>Ac. ACADEMA<br>Bezitate asteptate / Realizări așteptate<br>Aci, Achatigi<br>Destende de anteă                                                                                                    | Antibalite protect                                                                                                    |                                |
| PI Plan de monitorizare a proiectului                                                                                                    |                                                                                                    |                                |
| Buget total<br>Buget project<br>Ac ACADEMA                                                                                                    | Control     Sectione completat     Sectione completat     O Declarație unică     O Aplicantul ACADEMA a inclarație unică     O const estis                                                                                                    |                                |
| Buget<br>Bu Buget - domeniu de interventje<br>Bu Buget - formå de sprjin<br>Bu Buget - dimensiune punere in practicå<br>tertoriali                                                                                                    | Coste subcriterile bioidente au fost evaluate     O Toste subcriterile cu punctaj au fost evaluate     O Toste subcriterile cu optioni au fost evaluate     O Toste subcriterile cu optioni au fost evaluate     O Suma punctajelor subcriterillor nu deployepte limita de 100 de puncte |                                |
| By Buget - activitate economică<br>By Buget - localizare<br>By Buget - teme secundare în cadrul FSE+                                                                                                    | Cariflare     Dearing public                                                                                                    | ,<br>,                         |

După blocare, formularul de depunere este în curs de generare. Când operațiunea va fi finalizată, reprezentantul legal/împuternicit al entității juridice lider al proiectului va fi notificat, iar pagina Transmitere proiect va fi disponibilă.

| MySMIS2021 HIPMOD                                        |                                                             |                                                                                                    |                                    | tà manne 🗉 🚊 🖉 |
|----------------------------------------------------------|-------------------------------------------------------------|----------------------------------------------------------------------------------------------------|------------------------------------|----------------|
| 0 Not Notherman 1 100                                    |                                                             |                                                                                                    |                                    |                |
| In the second second                                     | Project Test TMMI 9                                         |                                                                                                    |                                    |                |
| Buget total                                              | A And a configura in case fronts a formation departure from | e disposed o multi-encourse project                                                                                                    |                                    |                |
| In Reprincement                                          |                                                             |                                                                                                    |                                    |                |
| n: ACADOMA                                               | Apart<br>Not/1999, Not/ApJ(CPC - Text-Sector 1              |                                                                                                    | Tradi Institute<br>11.08-3042 T108 |                |
| Repri                                                    | int.                                                        | Con 1986                                                                                                    | (or earlier)                       |                |
| to Rept - demonia de interventie                         | Clais de l'anomhre das Nare                                 | 1002 0                                                                                                    | 122072-2224 0                      |                |
| Ro. Rogel - Second de spripte                            | Biothe quifes                                               |                                                                                                    |                                    |                |
| Re Rogel - dimensione puntere la practical<br>technologi | DELT - HANPE - DELT (Permanen all Miller duskile dram       | nadad, ref sin onjirmi arquitli (10) podacjir dr anaralaci, mjadni biodeli domi bine ari (1                                                                                                    | Cier de prografica enalisés        |                |
| to Rept. adultate economical                             | Transmittere project                                        |                                                                                                    |                                    |                |
| to Rept. Incident                                        |                                                             |                                                                                                    |                                    |                |
| The Baget - Inner concession in casing Fills             |                                                             | ۵.                                                                                                    |                                    |                |
| Ro Baget - dimensione equilate de per-                   |                                                             | Delitorheast preiert                                                                                                    |                                    |                |
| In Rept - change macrosophicate of laters<br>machine     |                                                             | Auctivezi faite en este a faite a de la constante de la constante de la consta |                                    |                |
| 0 Citari evaluate EV                                     |                                                             |                                                                                                    |                                    |                |
| Deckeretije-unisk                                        |                                                             | Descard centres de finanjare                                                                                                    |                                    |                |
| Pe declaradi unice                                       |                                                             | Decard-onesa is fractas generali h uma considii i dec                                                                                                    | e chifeses active                  |                |
| A AZADDAN                                                |                                                             | A beard                                                                                                    | J                                  |                |
| trepturi is project                                      |                                                             | >                                                                                                    |                                    |                |
| in heater 🗶                                              |                                                             | Taxanile arress de finanjes                                                                                                    |                                    |                |
| Pa Partanari                                             |                                                             | have been been been been been been been be                                                                                                    | of and                             |                |
| Tar Tarbitlet analyse                                    |                                                             | 3× Summits                                                                                                    | J                                  |                |
| Inarcmitters preiect                                     |                                                             |                                                                                                    |                                    |                |

Versiune manual 2.0. Versiune aplicație 1.0.0 Redactat de Direcția de Coordonare SMIS și IT (DCSMISIT) Manual de utilizare MySMIS2021\_Evaluare\_proiecte\_FO

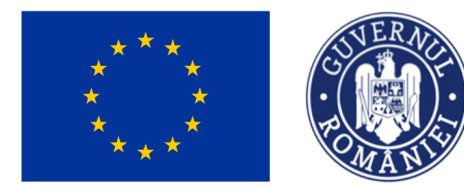

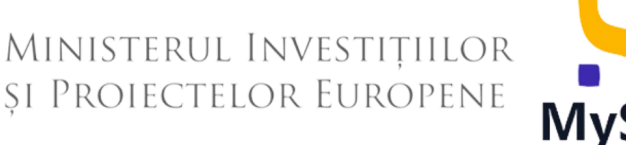

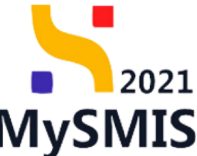

În pagina afișată se pot realiza următoarele acțiuni:

- Deblocare editare proiect
   Deblocare proiect
   se acționează în cazul în care se dorește editarea proiectului/cererii de clarificări.
- Descarcă PDF: Descarcă PDF acțiune premergătoare obligatorie pentru transmiterea proiectului.
- Transmiterea cererii de finanțare

La acționarea butonului <sup>Descarcă PDF</sup>, aplicația va descărca formularul de depunere. Documentul generat reprezintă proiectul și cuprinde toate informațiile din secțiunile acestuia. Se semnează electronic, în afara sistemului.

| La acționarea butonului 🎴 | Transmite P | , aplica       | nția afișează | fereastra | pop-up | pentru | încărcarea |
|---------------------------|-------------|----------------|---------------|-----------|--------|--------|------------|
| documentului semnat anter | ior (prin   | Caută fișier 🖉 | sau drag&di   | rop).     |        |        |            |

Proiectul este vizibil în starea (statusul) • In evaluare și nu se mai pot realiza acțiuni asupra lui, ci doar se poate vizualiza ( ) - din zona acțiuni).

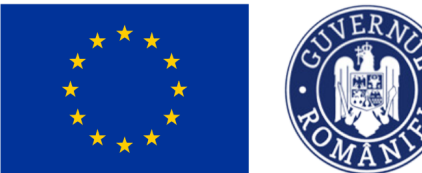

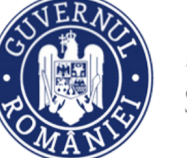

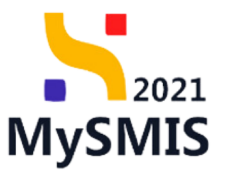

tt Podector 😸 👌 🕫

MySMIS2021 PEPROD

| © holes                                                  |                                                                  |                                                          |                            |                  |                  |                     |
|----------------------------------------------------------|------------------------------------------------------------------|----------------------------------------------------------|----------------------------|------------------|------------------|---------------------|
| Proiecte                                                 |                                                                  |                                                          |                            |                  |                  | Asociere in project |
| Proiectele mele                                          |                                                                  |                                                          |                            |                  | Ψ.               | itte 🛞 Adnugi       |
| Preject                                                  | April :                                                          | Datá inchidere apel                                      | Stare :                    | Portereri        | Rel propriu      | Actioni             |
| Project Test MMM 9<br>Cort SMIS 338829 @                 | PARY1585/PAR_P2/0R2<br>Test Adrian 1                             | 31-48-2942 11:30<br>227 kmi pärsi la indictere spel      | • In configure             | In ACADEMA       | Proprietar Ider  | 9                   |
| Product Text MMAN 1 230819<br>Cost SMIS 228808 @         | PRAY1585/PRAY (P2)OP2<br>Test Advise 1                           | 27-68-2942 11:30<br>227 have plot to includence aged     | Obvit                      | Be ACADEMA       | Proprietar lider | 9.6                 |
| Danel<br>Curl INNO 222200 @                              | P6/1113/P6_F7/0P4/RS04.3/PE_F7_RS04.8_A12<br>Install/Installings | 16.12.2823 80.00<br>There pind is incluince apel         | 004                        | in Nix H. Minuta | Proprietar lider | 9a 😆                |
| Prelect Test NMM 8 230908<br>Cod 1MID 230888 @           | INARY1585/INAR, P0/OP2<br>Test Adrian 1                          | 31-48-2942 11:50<br>227 kmi párá la ledvidere april      | · faque                    | In extreme teat  | Proprietar lider | 9                   |
| prolect test 6.69.2023<br>Cor SANS 2385HB (\$            | PARY1585/IMP_P2/0P2<br>Test Advan 1                              | 31-48-2842 11:50<br>227 kmi pård is indrichen spol       | <ul> <li>Advant</li> </ul> | B ACADEMA        | Proprietar lider | 9                   |
| Protect Test NMM 2 evaluare 230906<br>Cost SMS 23002 @   | PAPYSES/MP_P2/0P2<br>Test Advant                                 | 21-48-2942 11:20<br>227 hair plot is induction and       | O In definitions           | Se entitate test | Proprietar lider | 9                   |
| Protect Test NMM 2 evaluare 230906<br>Cod 1MIN 225502 (2 | PAPY1885/PAP_P2/OP2<br>Test datase 1                             | 87.48.2942 11.00<br>227 hot plot is indicise april       | Objectates                 | In ENTITATE TEST | Proprietar lider | 9                   |
| Protect Test MMM evaluare 230906<br>Cod SMS 238608 @     | INJPY1585/INJP_JP2/OP2<br>Test Advan 1                           | <b>31-48-2942 11:50</b><br>227 kml påvå la ledvidere opd | · fargine                  | In INTITATE TEST | Proprietar lider | 9                   |
| Protect Test NMM 7 230830<br>Cor SMS 23854 (\$           | PARY1585/PAR_P2/042<br>Test Advan 1                              | 31-48-2942 11:30<br>227 havi piloti la îndistana apul    | 00+4                       | B ACADEMA        | Proprietar lider | 9 🖬                 |
| Project Test NMM 6 230820<br>Cor SMS 20555 @             | PARY1585/PAR/P2/0P2<br>Test Advant                               | 21.48-2542 11:30<br>227 has pied to indicher april       | · fates                    | In ACADOMA       | Proprietar lider | 9                   |
| Hensetie pryzegisk 💷 👒                                   |                                                                  |                                                          |                            |                  | 1-12 ales 21     | к с в м             |

După fiecare răspuns la cererea de clarificări, proiectul se transmite autorității și se versionează.

Versiunea proiectului este vizibilă în secțiunea Proiect → Versiune proiect

MySMIS2021 PREPROD

| Project Project Test NMM 3 230830                                     | Istoric prolect                                                                                                    |                                                                                                 |                            |
|-----------------------------------------------------------------------|----------------------------------------------------------------------------------------------------|-------------------------------------------------------------------------------------------------|----------------------------|
| General                                                               | Proiect Test NMM 3 230830                                                                                                    |                                                                                                 |                            |
| Et Etape proiect                                                      | Anal                                                                                                    |                                                                                                 | Dati indidee               |
| Evaluare                                                              | PAP/1585/PAP_P2/OP2 - Test Adrian 1                                                                                                    |                                                                                                 | 31+08+2042 11:30           |
| Clarificare                                                           | Stare                                                                                                    | Cod SMIS                                                                                        | Cod asociere               |
| De Decizie                                                            | Admis                                                                                                    | 338523 🕀                                                                                        | 338523-914                 |
| Co Contestație                                                        | Obiective specifice<br>OS2.1 - FEAMPA - OS2.1_Promovarea activităților durabile de acvacultură, mai ales creșt                                               | erea competitivității producției din acvacultură, asigurând totodată durabilitatea activitățilo | r din perspectiva mediului |
| Proiect                                                               |                                                                                                    |                                                                                                 |                            |
| Versiune proiect *                                                    | Etape proiect                                                                                                    |                                                                                                 |                            |
| I - 30-08-2023 09:53  I - 30-08-2023 09:53  U tima versione  A cADEMA | Contestuție depusă<br>Numă rengistrare 2019 27 c9-2023 2041<br>Versiuse protect 1<br>Admitere ET<br>Numă rengistrare 101 04 c0223 1747<br>Versiuse protect 1 |                                                                                                 |                            |
| Re Responsabil proiect / Persoana de contact At Atribute proiect      | Evaluare ETF incepută →<br>Număr înregistrare 1275 / 31-08-2023 1653<br>Versune protect 1                                                                    |                                                                                                 |                            |
| Capacitate solicitant           Ac         ACADEMA                    | Proiect depus →     Numir inregistarer 1080 / 30-08-2023 0953     Versiume protect 1                                                                         |                                                                                                 |                            |
| Lo Localizare proiect                                                 |                                                                                                    |                                                                                                 |                            |
| Ob Objective project                                                  |                                                                                                    |                                                                                                 |                            |
| Justificare / Context / Relevanță /                                   |                                                                                                    |                                                                                                 |                            |

Versiune manual 2.0. Versiune aplicație 1.0.0 Redactat de Direcția de Coordonare SMIS și IT (DCSMISIT) Manual de utilizare MySMIS2021\_Evaluare\_proiecte\_FO

tg Proiecte 🔅 🖇 🖓

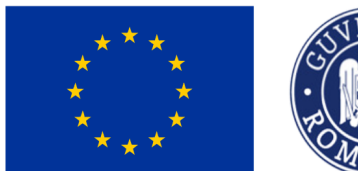

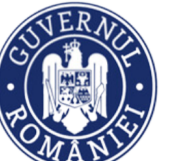

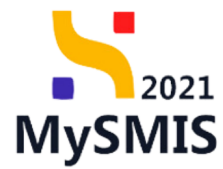

### 2.2. Decizie

În meniul *Decizii* sunt evidențiate toate deciziile care avut ca obiect proiectul în diversele etape ale procesului de evaluare.

Din secțiunea Evaluare se accesează meniul

De Decizie

Ministerul Investițiilor și Proiectelor Europene

Aplicația deschide fereastra Decizii în care informația este structurată pe două secțiuni:

- → Detalii proiect codul și denumirea apelului pe care proiectul a fost creat, data închiderii apelului, starea proiectului, codul SMIS al proiectului și Codul de asociere în proiect;
- → Decizii tipul deciziei care a avut ca obiect proiectul, justificarea deciziei, data

transmitere contestație și data limită contestație, stare decizie ( Contestabila și

O Incontestabila) și acțiuni disponibile.

| MySMIS2021 PREPROD                                                                                                    |                                                  |                            |                              |                         |                                     | tg Proiecte | * 8 | 4 <b>0</b> |  |
|----------------------------------------------------------------------------------------------------|--------------------------------------------------|----------------------------|------------------------------|-------------------------|-------------------------------------|-------------|-----|------------|--|
| Proiect Proiect Test NMM 3 230830                                                                                                    | Protect Profect Text NMM 3 230830 Desiste        |                            |                              |                         |                                     |             |     |            |  |
| General<br>R Euse prolect<br>Evaluare                                                                                                    | Apel<br>PAP/1585/PAP_P2/OP2 - Te                 | M 3 230830<br>sst Adrian 1 |                              |                         | Dată închidere<br>31-08-2042 11:30  |             |     |            |  |
| Cl Clarificare                                                                                                    | Stare<br>Admis                                   |                            | Cod SMIS<br>338523 (E        |                         | Cod asociere<br><u>338523-914</u> 문 |             |     |            |  |
| Co Contestație Colective specifice<br>OS2.1 - FEAMPA - OS2.1_Promovarea activitățior durabile de acvacultură, mai ales creșterea competitivității producției din acvacultură, asigurând totodată durabilitatea activitățior din perspectiva mediului |                                                  |                            |                              |                         | ediului                             |             |     |            |  |
| Versiune proiect *                                                                                                    | Decizii                                          |                            |                              |                         |                                     |             | T F | iltre      |  |
| Ultima versiune V                                                                                                    | Tip decizie                                      | Justificare                | Dată transmitere contestație | Dată limită contestație | Stare decizie                       | Acțiuni     |     |            |  |
| Solicitant                                                                                                    | Admitere după evaluarea<br>tehnică și financiară | se accepta proiectul       | 31-08-2023 17:35             | 01-10-2023 00:00        | O Contestabila                      | ۵           |     |            |  |
| Ap Aplicanți<br>Ac ACADEMA                                                                                                    | Evaluare tehnică și financiară<br>începută       |                            | 31-08-2023 16:51             | -                       | 🔘 Incontestabila                    | ۹           |     |            |  |
| Re         Responsabil project / Persoana de contact           At         Atribute project           Capacitate solicitant         Capacitate ACADEMA                                                                                                |                                                  |                            |                              |                         |                                     |             |     |            |  |

a) În cazul în care decizia este Olncontestabila, la acționarea 2 aplicația deschide fereastra *Detalii decizie* în care se vizualizează următoarele informații: tip decizie, stare, document (atașat), dată limită contestație (câmp marcat cu -) și justificare, după caz.

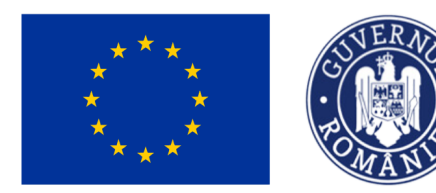

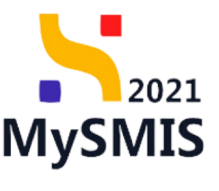

#### 

| Proiect  Proiect Test NMM 3 230830 Dec       | cizie Evaluare etf inceputa                                                                       |                                                                      |                                                                    |
|----------------------------------------------|---------------------------------------------------------------------------------------------------|----------------------------------------------------------------------|--------------------------------------------------------------------|
| General<br>Et Etape proiect                  | Proiect Test NMM 3 230830                                                                         |                                                                      |                                                                    |
| Evaluare                                     | Apel<br>PAP/1585/PAP P2/OP2 - Test Adrian 1                                                       |                                                                      | Dată închidere<br>31_08_2042 11-30                                 |
| Clarificare                                  | Stare                                                                                             | Cod SMIS                                                             | Cod asociere                                                       |
| De Decizie                                   | Admis                                                                                             | 338523 🗈                                                             | <u>338523-914</u> @                                                |
| Co Contestație                               | Obiective specifice<br>OS2.1 - FEAMPA - OS2.1_Promovarea activităților durabile de acvacultură, r | ai ales creșterea competitivității producției din acvacultură, asigu | rånd totodată durabilitatea activităților din perspectiva mediului |
| Proiect                                      |                                                                                                   |                                                                      |                                                                    |
| Versiune proiect *                           | Detalii decizie                                                                                   |                                                                      |                                                                    |
| Ultima versiune V                            | <b>T</b>                                                                                          |                                                                      |                                                                    |
|                                              | Evaluare tehnică și financiară încenută                                                           | ○ Incontestabila                                                     |                                                                    |
| Solicitant                                   |                                                                                                   |                                                                      |                                                                    |
| Ap Aplicanți                                 | Document                                                                                          | Dată limită contestație                                              |                                                                    |
| Ac ACADEMA                                   | -                                                                                                 | -                                                                    |                                                                    |
|                                              | Justificare                                                                                       |                                                                      |                                                                    |
| Re Responsabil proiect / Persoana de contact | -                                                                                                 |                                                                      |                                                                    |
| At Atribute proiect                          |                                                                                                   |                                                                      |                                                                    |
| Capacitate solicitant                        |                                                                                                   |                                                                      |                                                                    |
| Ac ACADEMA                                   |                                                                                                   |                                                                      |                                                                    |
|                                              |                                                                                                   |                                                                      |                                                                    |

- b) În cazul în care decizia este Contestabila
   la acționarea
   aplicația deschide
   fereastra *Detalii decizie* în care se vizualizează următoarele informații: tip decizie, stare,
   document (atașat), dată limită contestație și justificare.
   Acțiunile disponibile în această fereastră sunt următoarele:
- → 🤟 Descarcă se descarcă documentul justificativ încărcat de către autoritate;
- → D Previzualizează se previzualizează documentul justificativ încărcat de către autoritate;
- → Adaugă contestație permite adăugarea unei contestații la decizia autorității.

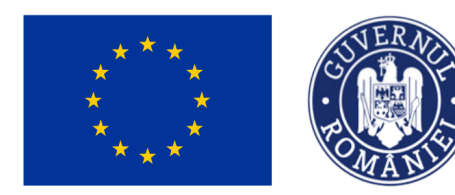

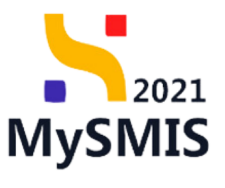

ta Proiecte 🔅 🖇 🖓

| Proiect Proiect Test NMM 3 230830            | Decizie Admitere etf                                           |                                                                                  |                                           |                                                      |
|----------------------------------------------|----------------------------------------------------------------|----------------------------------------------------------------------------------|-------------------------------------------|------------------------------------------------------|
| General                                      | Proiect Test NMM 3 230830                                      |                                                                                  |                                           |                                                      |
| Evaluare                                     | Apel<br>PAP/1585/PAP_P2/OP2 - Test Adrian 1                    |                                                                                  |                                           | Dată închidere<br>31-08-2042 11:30                   |
| CI Clarificare                               | Stare                                                          | Cod SMIS                                                                         |                                           | Cod asociere                                         |
| De Decizie                                   | <ul> <li>Admis</li> </ul>                                      | 338523 🕀                                                                         |                                           | 338523-914 🕀                                         |
| Co Contestație                               | Obiective specifice<br>OS2.1 - FEAMPA - OS2.1_Promovarea act   | tivităților durabile de acvacultură, mai ales creșterea competitivității producț | iei din acvacultură, asigurând totodată d | lurabilitatea activităților din perspectiva mediului |
| Proiect                                      |                                                                |                                                                                  |                                           |                                                      |
| Versiune proiect *                           | Detalii decizie                                                |                                                                                  |                                           | Adaugā contestație                                   |
| Solicitant                                   | <b>Tip decizie</b><br>Admitere după evaluarea tehnică și finan | iciară                                                                           | Stare<br>Contestabila                     |                                                      |
| Ap Aplicanți                                 | Document                                                       |                                                                                  | Dată limită contestație                   |                                                      |
| AC ACADEMA                                   | 2 9                                                            |                                                                                  | 01-10-2023 00:00                          |                                                      |
| Re Responsabil proiect / Persoana de contact | Justificare<br>se accepta proiectul                            |                                                                                  |                                           |                                                      |
| At Atribute proiect                          |                                                                |                                                                                  |                                           |                                                      |
| Capacitate solicitant                        |                                                                |                                                                                  |                                           |                                                      |
| Ac ACADEMA                                   |                                                                |                                                                                  |                                           |                                                      |

### 2.2.1. Adaugă contestație

La acționarea butonului • Adaugă contestație aplicația deschide fereastra pop-up Adaugă contestație.

Se completează câmpurile Obiectul contestației, Criteriiile contestate și Motivele de fapt și de

drept. Se salvează prin acționarea butonului • Adaugă

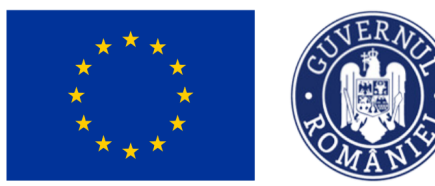

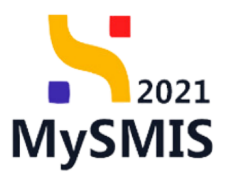

| MySMIS2021 PREPROD                           |                                                                             | t <u>e</u> Proiecte * & ¢ <sup>0</sup> |
|----------------------------------------------|-----------------------------------------------------------------------------|----------------------------------------|
| Proiect Proiect Test NMM 3 230830            | Decisie Admittere etf                                                       |                                        |
| General                                      | Proiect Test NMM 3 230830                                                   |                                        |
| Et Etape proiect                             | Adaugā contestație                                                          | C Dată închidere                       |
| Evaluare                                     | PAP/1585/PAP_P2<br>Objectul contestației *                                  | 31-08-2042 11:30                       |
| De Decizie                                   | Stare Desigle flow din data                                                 | Cod asociere<br><u>338523-914</u> (b   |
| Co Contestație                               | Objective specifice Caractere ramase: 471/500                               |                                        |
| Proiect                                      | Criteriule contestate *<br>Sciteriul aux sciteriile scotestate              |                                        |
| Versiune proiect * Ultima versiune           | Detalii decizie                                                             | 🕜 Adaugå contestație                   |
| Solicitant                                   | Caractere rämase 1965/2000<br>Tip decisie<br>Motivele de fapt și de drept * |                                        |
| Ap Aplicanți                                 | Metionie                                                                    |                                        |
| Ac ACADEMA                                   | La Decaractere rámase: 1987/2000                                            |                                        |
| Re Responsabil proiect / Persoana de contact | Justificare Anulează 3 Adaugă<br>se accepta proiect                         |                                        |
| At Atribute proiect                          |                                                                             |                                        |
| Capacitate solicitant                        |                                                                             |                                        |
| (A) ACADEMA                                  |                                                                             | 1                                      |

După adăugarea contestației, starea deciziei se schimbă în

|   | 1  |      | 1.1 | and the state of the second second second second second second second second second second second second second |
|---|----|------|-----|----------------------------------------------------------------------------------------------------|
| U | In | curs | ae  | contestare                                                                                                    |
| ~ |    |      |     |                                                                                                    |

| MySMIS2021 PREPROD                           |                                                                                                   |                                            |                                            |                                          | tg Proiecte  | *          | 8 ¢              | D |
|----------------------------------------------|---------------------------------------------------------------------------------------------------|--------------------------------------------|--------------------------------------------|------------------------------------------|--------------|------------|------------------|---|
| Proiect Proiect Test NMM 3 230830            | Decizie Admitere etf                                                                              |                                            |                                            |                                          |              |            |                  |   |
| General                                      | Proiect Test NMM 3 230830                                                                         |                                            |                                            |                                          |              |            |                  |   |
| Et Etape proiect                             | Apel                                                                                              |                                            |                                            | Dată închidere                           |              |            |                  |   |
| C Clarificare                                | Stare                                                                                             | Cod SMIS                                   |                                            | Cod asociere                             |              |            |                  |   |
| De Decizie                                   | Admis                                                                                             | <u>338523</u> 🕒                            |                                            | <u>338523-914</u> 🕃                      |              |            |                  |   |
| Co Contestație                               | Obiective specifice<br>OS2.1 - FEAMPA - OS2.1_Promovarea activităților durabile de acvacultură. m | ai ales creșterea competitivității producț | ției din acvacultură, asigurând totodată c | durabilitatea activităților din perspect | iva mediului |            |                  |   |
| Proiect                                      |                                                                                                   |                                            |                                            |                                          |              |            |                  |   |
| Versiune proiect *                           | Detalii decizie                                                                                   |                                            |                                            |                                          | Mergi I      | a contesta | ție $ ightarrow$ |   |
| Ultima versiune 🗸 🗸                          |                                                                                                   |                                            |                                            |                                          |              |            | _                |   |
| Solicitant                                   | Tip decizie<br>Admitere după evaluarea tehnică și financiară                                      |                                            | Stare In curs de contestare                |                                          |              |            |                  |   |
| Ap Aplicanți                                 | Document                                                                                          |                                            | Dată limită contestație                    |                                          |              |            |                  |   |
| Ac ACADEMA                                   | <u>v</u> 10                                                                                       |                                            | 01-10-2023 00:00                           |                                          |              |            |                  |   |
| Re Responsabil proiect / Persoana de contact | Justificare<br>se accepta proiectul                                                               |                                            |                                            |                                          |              |            |                  |   |
| At Atribute proiect                          |                                                                                                   |                                            |                                            |                                          |              |            |                  |   |
| Capacitate solicitant                        |                                                                                                   |                                            |                                            |                                          |              |            |                  |   |
| Ac ACADEMA                                   |                                                                                                   |                                            |                                            |                                          |              |            |                  |   |
|                                              |                                                                                                   |                                            |                                            |                                          |              |            |                  |   |
|                                              |                                                                                                   |                                            |                                            |                                          |              |            |                  |   |

În pagina Detalii decizie este disponibil butonul

Mergi la contestație ightarrow

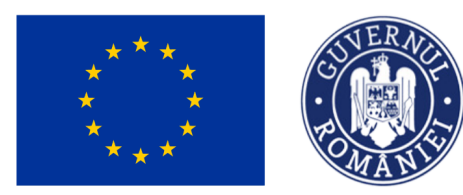

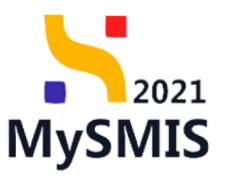

| S | MySMIS2021 | PREPROD |
|---|------------|---------|

| Prolect Prolect Test NMM 3 230830 Co                                | ntestație Admitere etf                                                                     |                                                                    |                                                      |                          |                                     |
|---------------------------------------------------------------------|--------------------------------------------------------------------------------------------|--------------------------------------------------------------------|------------------------------------------------------|--------------------------|-------------------------------------|
| General                                                             | Admis                                                                                      | 338523 🕀                                                           |                                                      | 338523-914 🕀             |                                     |
| Et Etape proiect                                                    | Obiective specifice<br>OS2.1 - FEAMPA - OS2.1_Promovarea activităților durabile de acvacul | tură, mai ales creșterea competitivității producției din acvacultu | ră, asigurând totodată durabilitatea activităților c | lin perspectiva mediului |                                     |
| Evaluare                                                            |                                                                                            |                                                                    |                                                      |                          |                                     |
| CI Clarificare                                                      | Detalii contestație                                                                        |                                                                    |                                                      |                          | 図 品 前 Mergi la decizie →            |
| De Decizie                                                          | Obiectul contestației                                                                      |                                                                    | Stare                                                |                          |                                     |
| Co Contestație                                                      | Decizie nr din data                                                                        |                                                                    | O Draft                                              |                          |                                     |
| Proiect                                                             | Criteriilie contestate<br>Criteriul sau criteriile contestate                              |                                                                    | Motivele de fapt și de drept<br>Motivele             |                          |                                     |
| Ultima versiune V                                                   | Document<br>-                                                                              |                                                                    |                                                      |                          |                                     |
| Solicitant                                                          | Solicitări documente suplimentare                                                          |                                                                    |                                                      |                          |                                     |
| Ap Aplicanți                                                        |                                                                                            |                                                                    |                                                      |                          |                                     |
| Ac ACADEMA                                                          |                                                                                            |                                                                    |                                                      |                          |                                     |
| Re Responsabil project / Persoana de contact<br>At Atribute project |                                                                                            | Tabelul nu com                                                     | gine inregistrari.                                   |                          |                                     |
| Capacitate solicitant                                               |                                                                                            | womental no exista date                                            | usponibile in adest tabel.                           |                          |                                     |
| Ac ACADEMA                                                          |                                                                                            |                                                                    |                                                      |                          |                                     |
| Lo Localizare proiect                                               | Documente suport (mijloace de probă)                                                       |                                                                    |                                                      | Adaugă document nou      | 🖉 Atașează documente din bibliotecă |
| OD Objective project                                                |                                                                                            |                                                                    |                                                      |                          |                                     |

Aplicația deschide fereastra Detalii contestație în care sunt posibile următoarele acțiuni:

1. Modifică

La acționarea in care se pot modifica Obiectul contestației, Criteriiile contestate și Motivele de fapt și de drept, după caz, introduse anterior.

| MySMIS2021 PREPROD                           |                                                            |                                     |                                                                                   |                                         | LB Proiecte           | * 8                   | <b>°</b> |
|----------------------------------------------|------------------------------------------------------------|-------------------------------------|-----------------------------------------------------------------------------------|-----------------------------------------|-----------------------|-----------------------|----------|
| Proiect Proiect Test NMM 3 230830            | Contestație Admitere etf                                   |                                     |                                                                                   |                                         |                       |                       |          |
| General                                      | Apel<br>PAP/1585/PAP_P2/OP2 - Test                         | Adrian 1                            |                                                                                   | Dată închidere<br>31-08-2042 11:30      |                       |                       |          |
| Et Etape proiect                             | Stare<br>Admis                                             | Cod SMIS                            |                                                                                   | Cod asociere                            |                       |                       |          |
| Evaluare                                     | Obiective specifice                                        | Modifică contestație                | ×                                                                                 | 2004223 0                               |                       |                       |          |
| Contracte (17)                               | OS2.1 - FEAMPA - OS2.1_Pro                                 | Obiectul contestației *             | siglion                                                                           | r din perspectiva mediului              |                       |                       |          |
| Co Contestație 6                             | Detalii contestație                                        | <u>Decizie nr</u> din data          |                                                                                   | ď                                       | 🛆 🗊 Mergi la          | decizie $\rightarrow$ |          |
| Proiect                                      | Obiectul contestației                                      | Caractere rámase: 471/500           |                                                                                   |                                         |                       |                       |          |
| Versiune proiect *                           | Decizie nr din data                                        | Criteriiile contestate *            |                                                                                   |                                         |                       |                       |          |
| Ultima versiune V                            | Criteriille contestate<br>Criteriul sau criteriile contest | Criteriul sau criteriile contestate |                                                                                   |                                         |                       |                       |          |
| Solicitant                                   | Document                                                   | Caractere rämase: 1965/2000         |                                                                                   |                                         |                       |                       |          |
| Ap Aplicanți                                 |                                                            | Motivele de fapt și de drept "      |                                                                                   |                                         |                       |                       |          |
| Ac ACADEMA                                   | Solicitări documente supl                                  | Motivele                            |                                                                                   |                                         |                       |                       |          |
| Re Responsabil proiect / Persoana de contact |                                                            | Caractere rămase: 1987/2000         |                                                                                   |                                         |                       |                       |          |
| At Atribute proiect                          |                                                            |                                     | Anulează 🕼 Modifică                                                               |                                         |                       |                       |          |
| Capacitate solicitant                        |                                                            |                                     |                                                                                   |                                         |                       |                       |          |
| AC ACADEMA                                   |                                                            | Momenta                             | Tabelul nu conține înregistrari.<br>In nu există date disponibile în acest tabel. |                                         |                       |                       |          |
| Lo Localizare proiect                        |                                                            |                                     |                                                                                   |                                         |                       |                       |          |
| Ob Objective project                         | D                                                          | and a sub-like                      |                                                                                   |                                         |                       |                       | 1        |
| - building (distuit (belowed))               | Documente suport (mijlo                                    | ce de proba)                        |                                                                                   | <ul> <li>Adauga document nou</li> </ul> | stașează documente di | n bibliotecă          |          |

Versiune manual 2.0. Versiune aplicație 1.0.0 Redactat de Direcția de Coordonare SMIS și IT (DCSMISIT) Manual de utilizare MySMIS2021\_Evaluare\_proiecte\_FO

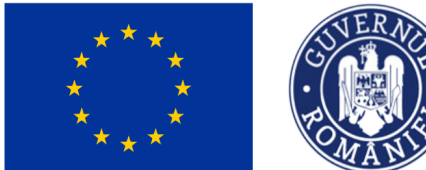

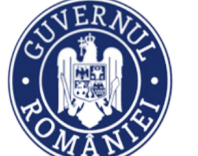

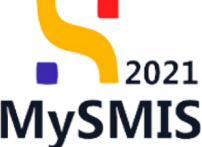

🔒 Blochează. 2.

La acționarea 👌 aplicația deschide fereastra pop-up pentru confirmarea acțiunii prin apăsarea

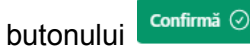

Blocarea editării contestației este pasul premergător transmiterii acesteia către autoritate.

| MySMIS2021 PREPROD                           |                                                                                 |                                                                                |                                                            | ts Projecte 🕷 S 🖓                   |
|----------------------------------------------|---------------------------------------------------------------------------------|--------------------------------------------------------------------------------|------------------------------------------------------------|-------------------------------------|
| Proiect Proiect Test NMM 3 230830 Co         | ontestație Admitere etf                                                         |                                                                                |                                                            |                                     |
| General<br>R Etape proiect                   | Apel<br>PAP/1585/PAP_P2/OP2 - Test Adrian 1<br>Stare                            | Cod 5MR5                                                                       | Datā inchidere<br>31-08-2042 11:30<br>Cod asociere         |                                     |
| Evaluare                                     | Admis                                                                           | <u>338523</u> @                                                                | <u>338523-914</u> @                                        |                                     |
| Clarificare                                  | Obiective specifice<br>OS2.1 - FEAMPA - OS2.1_Promovarea activităților durabile | e de acvacultură, mai ales creșterea competitivității producției din acvacultu | ură. asigurând totodată durabilitatea activităților din pe | rspectiva mediului                  |
| De Decizie                                   |                                                                                 |                                                                                |                                                            |                                     |
| Co Contestație                               | Oetalii contestat           ⑦         Confirmă acțiunea                         |                                                                                | ×                                                          | C A <sup>™</sup> Mergi la decizie → |
| Proiect<br>Versiune proiect *                | Obiectul contestație<br>Deccae or din d                                         | ntestația?                                                                     |                                                            |                                     |
| Ultima versiune V                            | Criteriille contestate                                                          | Renunță Co                                                                     | onfirmă ⊘                                                  |                                     |
| Solicitant                                   | Criteriul sau criterine concessare                                              | MOLYER                                                                         | _                                                          |                                     |
| Ap Aplicanți                                 | Document<br>-                                                                   |                                                                                |                                                            |                                     |
| Ac ACADEMA                                   | Solicitări documente suplimentare                                               |                                                                                |                                                            |                                     |
| Re Responsabil proiect / Persoana de contact |                                                                                 |                                                                                |                                                            |                                     |
| At Atribute proiect                          |                                                                                 |                                                                                |                                                            |                                     |
| Capacitate solicitant                        |                                                                                 |                                                                                |                                                            |                                     |
| Ac ACADEMA                                   |                                                                                 | Tabelul nu conține inregistrari.<br>Momentan nu există date disponibile în ac  | vest tabel.                                                | 1                                   |

🔟 Şterge. 3.

La acționarea 🔟 aplicația deschide fereastra pop-up pentru confirmarea acțiunii prin apăsarea Confirmă 🕑 butonului

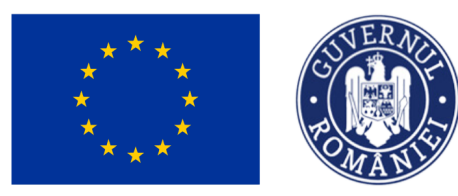

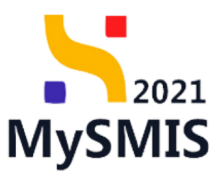

| MySMIS2021 PREPROD                           |                                                                                                    | tg Proiecte 🚸 g 🖓         |
|----------------------------------------------|----------------------------------------------------------------------------------------------------|---------------------------|
| Proiect Proiect Test NMM 3 230830 Co         | antestatje Admitere etf                                                                                                    |                           |
| General                                      | Apel         Dati Inchidere           PAP/1585/PAP_P2/OP2 - Test Adrian 1         31-08-2042 11:30                                                                                                    |                           |
| Et Etape proiect                             | Stare         Cod SMS         Cod asoler                • Admin               13823 0               13823 0                                                                                                    |                           |
| Evaluare                                     | ADDALO ADDALO                                                                                                    |                           |
| C Clarificare De Decizie                     | veexxxxx sprcxxx<br>052.1 - FEAMPA - 052.1_Promovarea activităților durabile de acvacultură, mai ales creșterea competitivității producției din acvacultură, asigurând totodată durabilitatea activităților din pe | rspectiva mediului        |
| Co Contestație                               | Detail contestar                                                                                                    | 🕑 🔠 🔀 Mergi la decizie -> |
| Proiect                                      | Objectul contestație                                                                                                    |                           |
| Versiune proiect *                           | Decizie nr din d Ești sigur că vrei să ștergi contestația?                                                                                                    |                           |
|                                              | Citerille contextate                                                                                                    |                           |
| Solicitant                                   | Decument                                                                                                    |                           |
| Ap Aplicanți                                 |                                                                                                    |                           |
| AC ACADEMA                                   | Solicitări documente suplimentare                                                                                                    |                           |
| Re Responsabil proiect / Persoana de contact |                                                                                                    |                           |
| At Atribute proiect                          |                                                                                                    |                           |
| Capacitate solicitant                        |                                                                                                    |                           |
| ACADEMA                                      | Tabelul nu conține învegistrari.<br>Momentan nu există căste disponibile în accet tabel.                                                                                                    | 1                         |

4. Mergi la decizie → - aplicația deschide pagina Detalii decizie în care se vizualizează detaliile deciziei, se previzualizează ()) documentul justificativ adăugat de către autoritate sau, după caz, se descarcă ( .).

### Butonul activ deschide pagina *Detalii contestație*

### 2.2.2. Blochează

În pagina Detalii contestație se acționează butonul 合 .

La acționarea 👌 aplicația deschide fereastra pop-up pentru confirmarea acțiunii prin apăsarea

Confirmă 🕑

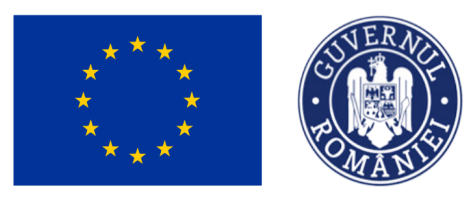

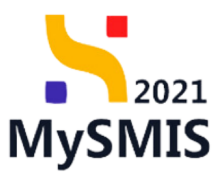

| MySMIS2021 PREPROD                           |                                                                                                  |                                                                                         | t's Projecte * 8 Q                                 |
|----------------------------------------------|--------------------------------------------------------------------------------------------------|-----------------------------------------------------------------------------------------|----------------------------------------------------|
| Proiect Proiect Test NMM 3 230830            | Contestație Admitere etf                                                                         |                                                                                         |                                                    |
| General                                      | Apel<br>PAP/1585/PAP_P2/OP2 - Test Adrian 1                                                      |                                                                                         | Dată închidere<br>31-08-2042 11:30                 |
| Et Etape proiect                             | Stare<br>Admis                                                                                   | Cod SMIS<br>338523 @                                                                    | Cod asociere<br>338523-914 🖗                       |
| Evaluare Clarificare                         | Objective specifice<br>OC2.1 - ERAMDA - OC2.1 Promousnas artisticitor durabila da anacultura mai | aaaaa u                                                                                 | urabilitata artistitilor din narmartisa madishi    |
| De Decizie                                   | OSE 1 * PENNEX * OSE 1_PTOMOVAREA ACONTANTO ADDADLE DE ACVACUITOR. INA                           | алез стерсетеа сотресотнара россосулет от астасопола, азгустало сосоозов                | ouraointatea activitațiion din perspectiva mediunu |
| Co Contestație                               | Detalii contestat                                                                                | ×                                                                                       |                                                    |
| Proiect                                      | Obiectul contestație                                                                             |                                                                                         |                                                    |
| Versiune prolect *                           | Decizie nr din d<br>Ești sigur că vrei să blochezi contestația?                                  | Renuntă Confirmă 📀                                                                      |                                                    |
|                                              | Criteriile contestat<br>Criteriul sau criteri <del>he contestase</del>                           |                                                                                         |                                                    |
| Solicitant                                   | Document                                                                                         |                                                                                         |                                                    |
| Ap Aplicanți                                 |                                                                                                  |                                                                                         |                                                    |
|                                              | Solicitări documente suplimentare                                                                |                                                                                         |                                                    |
| Re Responsabil proiect / Persoana de contact |                                                                                                  |                                                                                         |                                                    |
| At Atribute project                          |                                                                                                  |                                                                                         |                                                    |
| Capacitate solicitant                        |                                                                                                  |                                                                                         |                                                    |
| Ac ACADEMA                                   |                                                                                                  | Tabelul nu conține înregistrari.<br>Momentan nu există date disponibile în acest tabel. | 1                                                  |
|                                              |                                                                                                  |                                                                                         |                                                    |

Starea contestației devine Blocata .

În cazul în care se dorește editarea contestației, se acționează butonul Deblochează ( 🔓 ). Se operează modificările și se blochează editarea.

### 2.2.3. Transmite

După blocarea pentru editare a contestației, se acționează

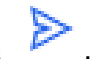

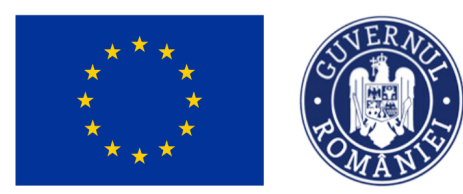

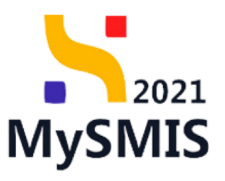

\* 8 0

#### MySMIS2021 MONOO

→ Transmite

| Policit Not Net 1 20000 0                   | ionestada Admitera ett                                                                                                    |                                                                                  |                                            |                                 |
|---------------------------------------------|----------------------------------------------------------------------------------------------------|----------------------------------------------------------------------------------|--------------------------------------------|---------------------------------|
| General<br>B. Dana sociant                  | April<br>1940/1580/1947_252/042 - 1851-Admin 1                                                                                                    |                                                                                  |                                            | Betliktsber<br>31-59-5942 11.50 |
| (a) substants                               | The second second second second second second second second second second second second second second second se                                                                                                    | Cur (MR)                                                                         |                                            | End assesses                    |
| Deshare                                     | <ul> <li>Admin</li> </ul>                                                                                                    | 200522 0                                                                         |                                            | 238522-994 (9                   |
| 0 clarificare                               | (bische geoffer                                                                                                    |                                                                                  |                                            |                                 |
| N Decks                                     | 0521 - PSAId% - 0521_Promovana activit@lifer.dur                                                                                                    | abite de anacolical, mai ales regiteras competitivități producției de anacolical | aspoled totolalli doublikes advisitio      | de perspectivo mediciul         |
| ta Contestigio W                            | Detalli contestație                                                                                                    |                                                                                  |                                            | di 🕨 mengi in dadala 🔿          |
| Project                                     |                                                                                                    |                                                                                  |                                            | _                               |
| Writiane proiect *                          | Reacture contestiges                                                                                                    |                                                                                  | E man                                      |                                 |
| Ultrea versione 🗸 🗸                         |                                                                                                    |                                                                                  |                                            |                                 |
| Solution                                    | Oriteriuli sas oriteriile contestate                                                                                                    |                                                                                  | Michaele de Sagt pi de dirigit<br>Michaele |                                 |
| Au Aplicanti                                | branet.                                                                                                    |                                                                                  |                                            |                                 |
| ACADEMA                                     |                                                                                                    |                                                                                  |                                            |                                 |
|                                             | Solicitàri documente suplimentare                                                                                                    |                                                                                  |                                            |                                 |
| In Responsabil preinci / Dessama de contact |                                                                                                    |                                                                                  |                                            |                                 |
| At Atribute pretert                         |                                                                                                    |                                                                                  |                                            |                                 |
| Capacitate solicitant                       |                                                                                                    |                                                                                  | 1                                          |                                 |
| Im ACADEMA                                  |                                                                                                    | tabelul eu cardjo<br>Norwetae nu existó date d                                   | + inegittal.<br>iposible is and tabel.     |                                 |
| La Localizare protect                       |                                                                                                    |                                                                                  |                                            |                                 |
| Ob Objective protect                        |                                                                                                    |                                                                                  |                                            |                                 |
|                                             | An end of the second second seco |                                                                                  |                                            |                                 |

Aplicația deschide fereastra pop-up în care se descarcă formularul, se semnează electronic, se

|         |            |         | _   |      |            | Caută fișier 🖉 |    | _   |      |           |    |    |
|---------|------------|---------|-----|------|------------|----------------|----|-----|------|-----------|----|----|
| încarcă | formularul | semnat, | fie | prin | acționarea | , .            | Ι, | fie | prin | drag&drop | şi | se |

| MySMIS2021 PREPROD                           |                                                           |                                                          |   |                                    | t8 Proiecte 🗰 8 🗘      |
|----------------------------------------------|-----------------------------------------------------------|----------------------------------------------------------|---|------------------------------------|------------------------|
| Proiect Proiect Test NMM 3 230830            | Contestație Admitere etf                                  |                                                          |   |                                    |                        |
| General<br>It Etape project                  | Apel<br>PAP/1585/PAP_P2/OP2 - Tes Transm                  | nite contestație                                         | × | Dată închidere<br>31-08-2042 11:30 |                        |
| Evaluare                                     | Stare  Admis 1 Desca                                      | rcă formularul                                           |   | Cod asociere<br>338523-914 (2)     |                        |
| C Clarificare De Decizie                     | Objective specifice<br>OS2.1 - FEAMPA - OS2.1_Pro         | lescarcà                                                 |   | tăților din perspectiva mediului   |                        |
| Co Contestație                               | 2 Semni<br>Detalii contestație                            | asză și atașează forumularul<br>Iarul *                  |   |                                    | A ► Mergi la decizie → |
| Proiect Versiune proiect * Ultima versiune   | Obiectul contestației<br>Decizie nr din data              |                                                          |   |                                    |                        |
| Solicitant                                   | Criteriile contestate<br>Criteriul sau criteriile contest | SAU<br>Caută fișler @                                    |   |                                    |                        |
| Ap Aplicanți<br>Ac ACADEMA                   | Document                                                  | Contestatie_338523_2023-09-27_20-38-01.pdf<br>150.628 K8 | Û |                                    |                        |
| Re Responsabil proiect / Persoana de contact | Solicitări documente sup                                  | acceptate: PDF                                           |   |                                    |                        |
| At Atribute proiect                          | 3 Transr                                                  | nite formularul                                          |   |                                    |                        |
| Capacitate solicitant AC ACADEMA             |                                                           |                                                          |   |                                    |                        |
| Lo Localizare proiect                        | _                                                         |                                                          |   |                                    |                        |
| Ob Objective project                         |                                                           |                                                          |   |                                    |                        |

Starea contestației devine

Versiune manual 2.0. Versiune aplicație 1.0.0 Redactat de Direcția de Coordonare SMIS și IT (DCSMISIT) Manual de utilizare MySMIS2021\_Evaluare\_proiecte\_FO

Transmisa

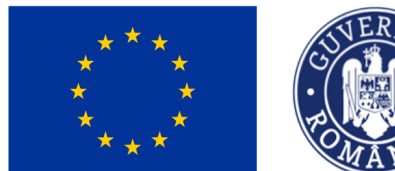

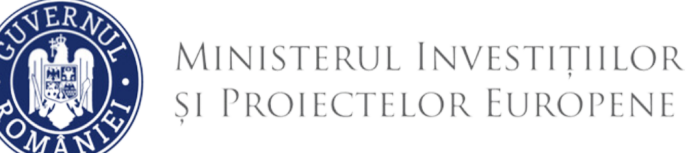

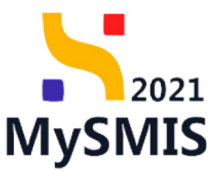

### 2.3. Contestație

În meniul *Contestație* sunt evidențiate toate contestațiile care au fost acceptate și respinse de autoritate, după caz.

Din secțiunea Contestație se pot realiza următoarele acțiuni:

- acționarea butonului va deschide interfața Decizie (a se vedea secțiunea 2.2 Decizie)

- se previzualizează documentul (contestația).

- se descarcă documentul (contestația).

### 2.4 Retragere

Retragerea unui proiect se realizează din secțiunea Retragere.

| MySMIS2021 PREPROD                                                              |                                                                   |                                                                                 |                                                                     | tg Proiecte 🔅 A 🗘    |
|---------------------------------------------------------------------------------|-------------------------------------------------------------------|---------------------------------------------------------------------------------|---------------------------------------------------------------------|----------------------|
| Proiect Proiect 2 atp Retragere                                                 |                                                                   |                                                                                 |                                                                     |                      |
| General<br>Et: Etape project                                                    | Proiect 2 atp                                                     |                                                                                 |                                                                     | 🛃 Descarcă formular  |
| Evaluare                                                                        | Apel<br>PAP/1585/PAP_P2/OP2 - Test Adrian 1                       |                                                                                 | Dată închidere<br>31-08-2042 11:30                                  |                      |
| Cl Clarificare De Decizie                                                       | Stare<br>Depus                                                    | Cod SMIS<br><u>345631</u> (문                                                    | Cod osociere<br><u>345631-594</u> (문                                |                      |
| Co Contestație<br>Re Retrogere                                                  | Obiective specifice<br>OS2.1 - FEAMPA - OS2.1_Promovarea activită | ților durabile de acvacultură, mai ales creșterea competitivității producției c | tin acvacultură, asigurând totodată durobilitatea activităților din | perspectiva mediului |
| Proiect                                                                         | Solicitari retragere proiect                                      |                                                                                 |                                                                     | 🕀 Adaugă             |
| Ultimo versiune V                                                               |                                                                   |                                                                                 |                                                                     |                      |
| Solicitant           Ap         Aplicanţi           At         ATP COM S.R.L./1 |                                                                   | Tabelul nu conține înregis<br>Momentan nu există date disponibili               | <b>trori.</b><br>In acest tabel.                                    |                      |
| Re Responsabil proiect / Persoana de contact At Atribute proiect                |                                                                   |                                                                                 |                                                                     |                      |
| Capacitate solicitant                                                           |                                                                   |                                                                                 |                                                                     |                      |

Versiune manual 2.0. Versiune aplicație 1.0.0 Redactat de Direcția de Coordonare SMIS și IT (DCSMISIT) Manual de utilizare MySMIS2021\_Evaluare\_proiecte\_FO

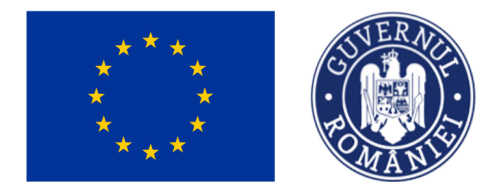

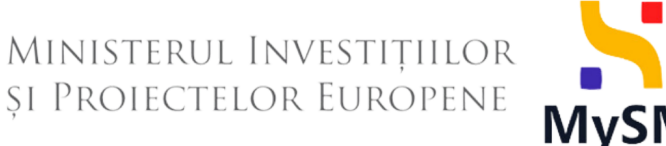

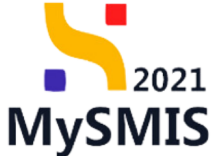

În starea Depus, aplicația permite retragerea (se vizualizează butonul Adaugă în interfață), prin adăugarea solicitării de retragere.

| MySMIS2021 PREPROD                                                                  |                                                 |                                              | 197<br>E8 Projecte (*) (A) (4)                                                |
|-------------------------------------------------------------------------------------|-------------------------------------------------|----------------------------------------------|-------------------------------------------------------------------------------|
| Project Project 3 ATP Retrogere                                                     | •                                               | Adaugă solicitare de retragere X             |                                                                               |
| Et Etape proiect                                                                    | Proiect 3 ATP                                   | Completează motivație                        | ط Descarcó formular                                                           |
| Evaluare                                                                            | Apel<br>PAP/1585/PAP_P2/OP2 - Ti                | Motivoție*<br>B I U Ha Hz I≣ ≣ Ξ Ix          | Detš inchidere<br>31-08-2042 11:30                                            |
| De Decizie                                                                          | Stare Depus                                     | Caractere rămase: 1750/1750                  | Cod asociere<br>345632:421 (ট                                                 |
| Re Retrogere                                                                        | Objective specifice<br>OS2.1 - FEAMPA - OS2.1_F | Generează formularul de retragere            | turð, asiguránd totodató durabilitatea activitátilar din perspectiva mediului |
| Proiect<br>Versiune proiect *                                                       | 3<br>Solicitari retragere proie                 | Semnează și atașează formularul de retragere |                                                                               |
| Ultima versiune 👻                                                                   |                                                 |                                              |                                                                               |
| Solicitant<br>Ap Aplicanți                                                          |                                                 | Trage documentul aici<br>SAU                 |                                                                               |
| At ATP COM S.R.L./1                                                                 |                                                 | Cautò fișier 🖉                               | abel                                                                          |
| Rep Responsabil project / Persoana de contact           At         Atribute project | •                                               | Transmite formularul de retragere            |                                                                               |
| Capacitate solicitant                                                               |                                                 | The former                                   |                                                                               |

Starea proiectului se modifică și devine Retras.

| HySMIS2021                                                           | PREPROD                                                          |                                                               |          |         |                                                                                             | 명 Proiecte 🔅                                              | A 4             |
|----------------------------------------------------------------------|------------------------------------------------------------------|---------------------------------------------------------------|----------|---------|---------------------------------------------------------------------------------------------|-----------------------------------------------------------|-----------------|
| Proiect                                                              |                                                                  |                                                               |          |         |                                                                                             |                                                           |                 |
| Proiecte                                                             |                                                                  |                                                               |          |         |                                                                                             | Asoci                                                     | iere în proiect |
| Proiectele mele                                                      |                                                                  |                                                               |          |         |                                                                                             | \[         Filtre         1         ①         ①         ① | Adaugă          |
| Proiect 🗊                                                            | Apel Ut                                                          | Dată închidere apel 👉                                         | Modul 🔐  | Stare 🗊 | Parteneri 🗊                                                                                 | Rol propriu 🔐                                             | Acțiuni         |
| <b>pr3</b><br>Cod SMIS: <u>338491</u>                                | PAP/1585/PAP_P2/OP2<br>Test Adrian 1                             | <b>31-08-2042 11:30</b><br>225 Iuni până la închidere<br>apel | Evaluare | Retras  | Be ATP COM S.R.L./ 1                                                                        | Proprietar lider                                          | 1               |
| Test proiect cu<br>parteneri 28.08.2023<br>Cod SMIS: <u>338506</u> 문 | PAP/1585/PAP_P2/OP2<br>Test Adrian 1                             | <b>31-08-2042 11:30</b><br>225 luni până la închidere<br>apel | Evaluare | Retras  | In MINISTERUL TRANSPORTURILOR SI INFRASTRUCTURII / Deportament projecte MySMIS transporturi | Proprietar lider                                          | Ð               |
| proiect 2 test 22.08 VL<br>Cod SMIS: <u>338419</u> 문                 | PAP/1565/PAP_P5/AT<br>Apel test criterii NMM 230817              | 01-09-2028 15:00<br>58 Iuni până la închidere<br>apel         | Evaluare | Retras  | In MINISTERUL TRANSPORTURILOR SI INFRASTRUCTURII / Departament proiecte MySMIS transporturi | Proprietar lider                                          | a               |
| Abramburica<br>Cod SMIS: <u>338305</u>                               | PAP/1536/PAP_P2/OP2/OS2.1/PAP_A11<br>apel test 9 august PT GRILA | 16-08-2042 02:00<br>225 Iuni până la închidere<br>apel        | Evaluare | Retras  | Se ATP COM S.R.L. / 1                                                                       | Proprietar lider                                          | £               |

Un proiect retras nu se poate edita sau retransmite, va rămâne în starea Retras, în lista proiectelor.